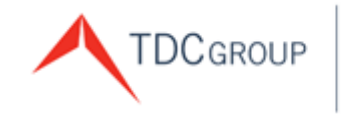

The Doctors Company Healthcare Risk Advisors TDC Specialty Underwriters Medical Advantage

## **Agent Website Portal**

User Guide

| The Doctors Company                                                                 |                            |                        |                         |                                              | My Account   Contact Us   Report a Claim   🔍                                                                                                    |
|-------------------------------------------------------------------------------------|----------------------------|------------------------|-------------------------|----------------------------------------------|----------------------------------------------------------------------------------------------------|
|                                                                                     | Policy Search              | Policy List            | All Documents           | Tools and Publications                       |                                                                                                    |
| ACME Insurance Agency POLICY SEARCH GO Read the latest Agent/Broker Portal updates. |                            |                        |                         |                                              | TDC Group Feature: Medical Advantage<br>Learn about the unique services this business unit of the TDC<br>Group of companies (TDC Group) has to offer and how agents<br>are now able to receive commission for referring Medical<br>Advantage's services to their clients.<br>Need training for this site? Sign up now.<br>News<br><i>The Agent's Advocate</i> Newsletter<br>Financial Results<br>Dividend Information<br>Marketing and Sales Support<br>Applications and Forms<br>Key Agency Program<br>Marketing Publications<br>MPL Policy Resources<br>Promotional Merchandise<br>The Tribute Plan<br>SEE ALL TOOLS AND PUBLICATIONS FOR AGENTS |
| © 20                                                                                | 021 The Doctors Company. A | ll rights reserved. Le | gal Notices and Privacy | Policy   Do Not Sell My Personal Information | 1                                                                                                    |

#### Table of Contents

| Introduction                                                     | 5  |
|------------------------------------------------------------------|----|
| Agent Portal Updates                                             | 5  |
| Agency Support                                                   | 8  |
| Sign In                                                          | 9  |
| Register Account                                                 | 9  |
| User ID Retrieval                                                | 18 |
| Password Retrieval                                               | 19 |
| Landing Page                                                     | 20 |
| All Documents and E-Doc Email                                    | 22 |
| Policy List                                                      |    |
| Payments Due (Advanced Notice of Payment Due)                    |    |
| Cancelled Policies (Advanced Notice of Cancellation for Non-Pay) | 27 |
| All Documents                                                    |    |
| Policy Search                                                    | 31 |
| Policy Drop-Down Resources                                       | 33 |
| Policy Billing Drop-Down Resources                               |    |
| Account Info                                                     | 37 |
| A/R History by Account                                           | 39 |
| Policy Documents Drop-Down Resources                             | 41 |
| View Documents                                                   | 42 |
| On Demand Document Request form                                  | 45 |
| Certificate of Insurance                                         | 46 |
| Credentialing Report                                             | 48 |
| Tribute Statement                                                | 50 |

| Policy Tab Resources                        | 53  |
|---------------------------------------------|-----|
| Insured List                                | 53  |
| Bill A/Cs                                   | 55  |
| ERC Insureds                                | 55  |
| Association                                 | 55  |
| Plan Association                            |     |
| Endorsement                                 | 57  |
| SIR/Deductible                              |     |
| Contact/Delivery                            |     |
| Insured Detail                              | 59  |
| Payments Due                                | 63  |
| Breadcrumb Trail                            |     |
| Agent Online Payments and Enroll in AutoPAY | 67  |
| Make a Payment                              | 68  |
| Make an E-Check Payment                     | 76  |
| Enroll in AutoPAY                           | 81  |
| Update or Cancel AutoPAY                    |     |
| News and Marketing and Sales Support        |     |
| Main Menu                                   |     |
| Quotes and Applications                     |     |
| Tools and Publications                      |     |
| Header                                      |     |
| TDC Group Logo                              |     |
| My Account                                  |     |
| Change Password                             |     |
| Change Security Question                    |     |
| Sign Out                                    | 100 |

| Contact Us                      | 101 |
|---------------------------------|-----|
| Report a Claim - Report a Claim | 102 |
| Footer                          | 103 |
| Agency Support Assistance       | 103 |

#### Introduction

The Doctors Company is committed to helping you service your clients and manage your agency efficiently. We are in the process of upgrading our technology platform and making security and feature enhancements to the Agent Portal. Doing so helps position The Doctors Company for the expansion and efficient integration of future business processes and technology innovations.

## **Agent Portal Updates**

To keep you informed of newly installed Agent Portal features and future enhancements, click Agent/Broker Portal updates.

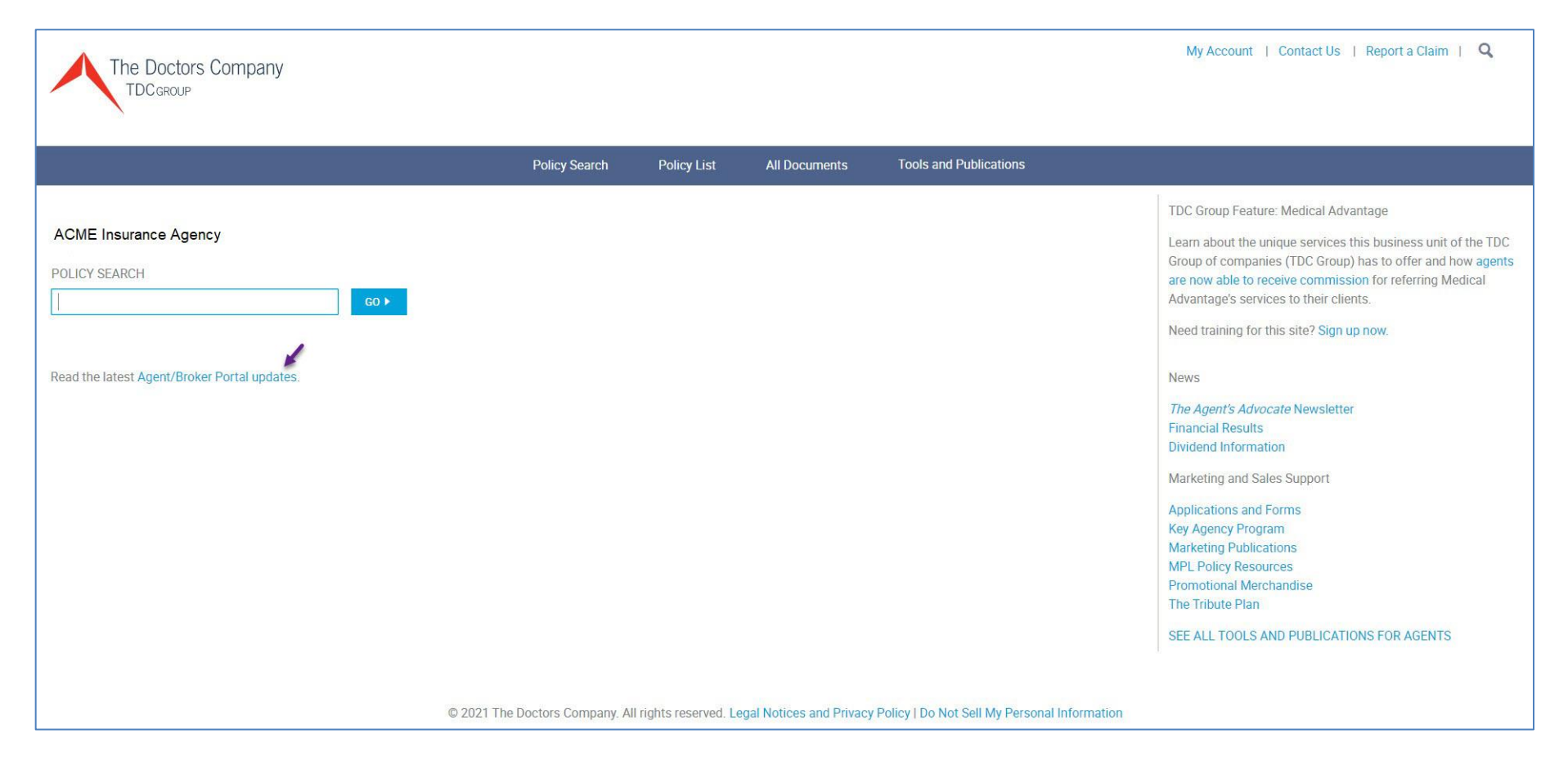

#### As of November 22, 2021, the following updates and new features are listed:

#### Latest Updates

Listed below are the latest updates for the Agent/Broker Portal. If you have any questions or need assistance, please contact Agency Support at (800) 421-2368, extension 1391, or agencysupport@thedoctors.com.

**11/22/21—Credentialing reports access**: Credentialing reports are currently unavailable for download. To access these documents, please call Member Services at (800) 421-2368.

9/17/21—E-Doc email and policy document access: We are aware that some agents are not receiving e-Doc emails for certain policies that begin with "26." As a result, policy documents for those policies are not found when the user clicks on All Documents. As we work to fix this issue, you can locate the missing policy documents by clicking on Policies, and then Policy List. Once the policy list is displayed you can click on the policy number, of the policy you seek, to see the Policy Summary screen. You can then access policy documents by clicking on Documents and then View Documents.

#### **Newly Installed Features**

Listed below are the latest features added to the agent portal. If you have any questions or need assistance, please contact Agency Support at (800) 421-2368, extension 1391, or agencysupport@thedoctors.com.

**10/20/21—Policies sorted by Active/Inactive account status**: Within the **Billing screen** in the **A/R History by Account section**, the **Account Information drop-down menu** now sorts policies by Active (premium is due) or Inactive (premium is not due) account status. The active accounts where premium is due are sorted at the top of the drop-down menu with all inactive accounts that are current on premium payments grouped together underneath the active policies.

**9/21/21—The TDC Group Merchandise Store**: <u>The TDC Group Merchandise Store</u> recently underwent a site refresh, so you may notice a slight change in the site's appearance and checkout process. Checking out with your order(s) has been simplified to just a couple of steps and you now have more shipping options. A <u>user guide</u> is available to address questions about ordering merchandise.

9/17/21—Cancellation for non-payment list: an Advance Notice of Cancellation Policy for Non-Pay list is available to help you track policies that could be canceled for non-payment. This online list includes 5- and 10-day advance notice of cancellation effective dates and cancellation process dates. This list can be downloaded and saved as an Excel worksheet.

9/17/21—Document download issue: The document download process that was failing when multiple large files or policy packets were selected for download has been fixed.

9/17/21—Faster load times: For complex accounts and large policies that contain more than 200 insured members, you will see faster load times for the Policy Overview page.

9/17/21—New information added on A/R History screen: Agents can now search for account numbers within a newly added drop-down menu. We have also added a Payment Method section that shows the last four digits of the bank account, debit card, or credit card associated with the account number if the insured member is enrolled in AutoPAY. In addition, an Equity Date section has been added to the A/R History screen.

9/17/21—On-demand certificates of insurance: Agents can now generate on-demand certificates of insurance for all policies with the exception of complex accounts or policies that are limited based on their profile. On-demand credentialing reports and Tribute® Plan statements for some policies may not be available at this time.

When you are accessing on-demand documents, in some cases the on-demand document options will appear in a new (separate) tab in your browser; in other cases, they will come up on the same screen. This scenario will occur as we migrate policies from our legacy system to our new technology platform. Once all policies are migrated, the on-demand options will come up on the same screen.

If you cannot generate on-demand documents for a policy, contact Member Services at (800) 421-2368.

8/17/21—Payments Due list: To help you track policies that have payments due, a Payments Due list is now available. The new Payments Due list will include payments due in 5, 10, and 20 days and the expected payment method. This list can be downloaded and saved as an Excel worksheet.

7/6/21—E-Doc email and policy document access: Access to policy documents through e-Doc emails has been simplified. When you click on the link to the documents in the email received, you will no longer have to search for the documents by the associated policy-the

Edition Date: 11/22/2021 - LM

documents will be listed on the **All Documents screen** where the link takes you. Here are <u>detailed instructions</u> for accessing policy documents through e-Doc emails.

**7/6/21—Carrier designation has been moved:** To make it easier to see the carrier of your clients' policies (i.e., The Doctors Company, The Doctors Company Risk Retention Group, and later, Hospitals Insurance Company), we have placed the carrier name in a more prominent location towards the top of the **Policy Summary screen**.

**4/29/21—Online commission statements:** Commission statements will continue to be emailed, but now agencies can designate an "Agency Accountant" who has access to retrieve and download future commission statements. Please contact Agency Support to create or enable access to the commission dashboard.

**4/27/21—Policy list with download functionality:** You can now export the Policy List by clicking **Policy List** from the blue menu bar, then the **Download List** button. The full policy list will export to a CSV file, which you can save as an Excel Workbook File.

4/2/21—Update to new dentist members' account password rules: The online dental platform password rules have changed to conform to increased security requirements. When an agent completes an application for a dentist client and clicks on the **Generate Quote button** and then the **Email Quote button**, two emails will be sent to the agent's dentist client: (1) an email providing temporary password criteria with instructions to use the password for accessing their new member account in the Member Portal; (2) an email with the premium amount quoted and the option to make a payment.

## Agency Support

For overall questions, contact Agency Support at <u>agencysupport@thedoctors.com</u> or call (800) 421-2368, extension 1391. If you would like personalized training for your agency, you can <u>schedule training</u> that will be made available via a WebEx session.

## Sign In

Access <u>www.thedoctors.com</u> and click Sign In.

| The Doctors Compa<br>TDCgROUP | any              | GET A QUOTE →<br>Sign In   Contact Us   Report a Claim   Q |
|-------------------------------|------------------|------------------------------------------------------------|
| ou see the <i>Sign In</i> sci | reen:            |                                                            |
| Sign In                       |                  |                                                            |
| User ID                       | Forgot ID?       | New to The Doctors Company?                                |
| Password                      | Forgot password? | REGISTER ACCOUNT >                                         |
| s                             | IGN IN 🕨         |                                                            |

## **Register Account**

If you do not have an activated User ID and Password, click Register Account.

You see the Register Your Online Member Account screen.

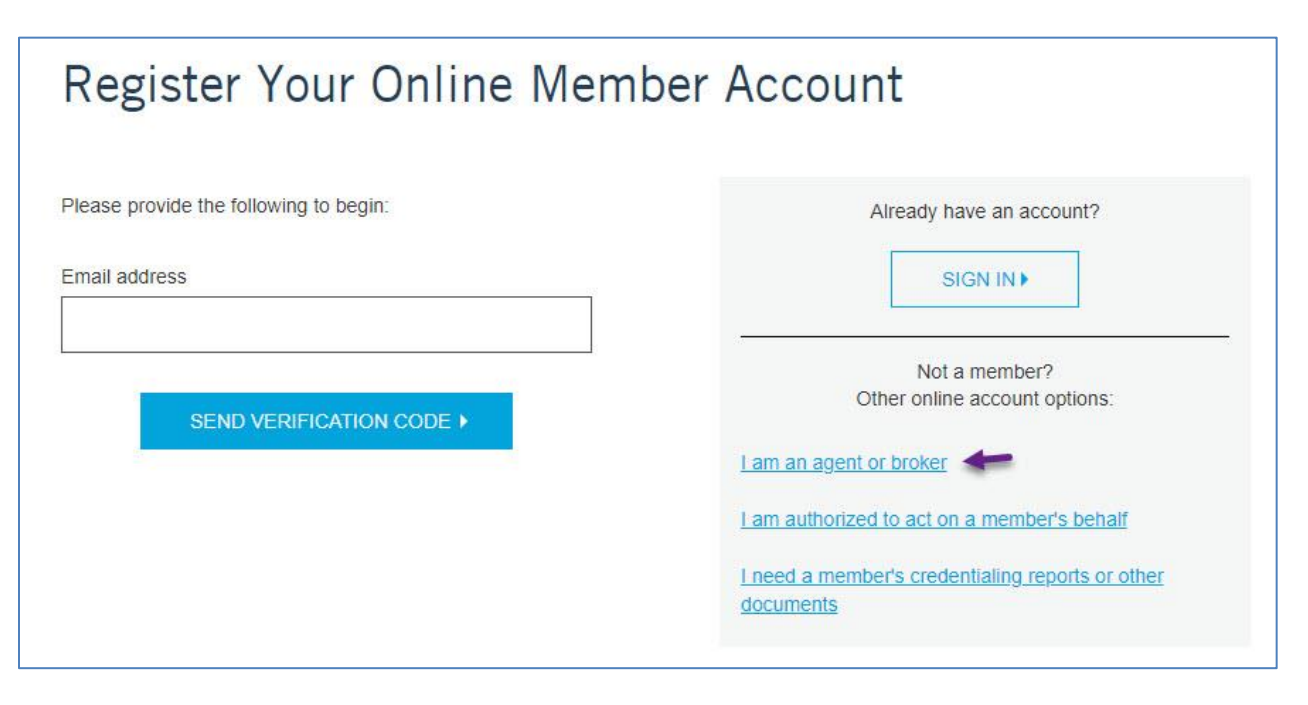

Click I am an agent or broker.

You see the *Register for an Account* screen:

| in a training                                                                                                    |       |
|----------------------------------------------------------------------------------------------------|-------|
| Daniel                                                                                                    | E     |
| Last name                                                                                                    |       |
| Jones                                                                                                    |       |
| Agency name                                                                                                    |       |
| ACME Insurance                                                                                                    |       |
| Annual and a stand                                                                                                    |       |
| Agency number (optional)                                                                                                    |       |
| Agency Role<br>Agent/broker Support Staff                                                                                                    |       |
| Agency Role<br>Agent/broker  Support Staff Phone                                                                                                    |       |
| Agency Role<br>Agent/broker Support Staff<br>Phone<br>707-123-4567                                                                                        |       |
| Agency humber (optional) 400123 Agency Role Agent/broker To7-123-4567 Are you registering as a Chubo Dental Pr participant?                               | ogram |
| Agency humber (optional) 400123 Agency Role Agent/broker To7-123-4567 Are you registering as a Chubo Dental Pr participant? Yes No                        | ogram |
| Agency Role<br>Agent/broker Support Staff<br>Phone<br>707-123-4567<br>Are you registering as a Chubb Dental Pr<br>participant?<br>Yes No<br>Email Address | ogram |

Complete the Personal Details.

Regarding the question "Are you registering as a Chubb Dental Partnership participant."

Click **Yes** if you are a participant, Click **No** if not.

| ID |    |    |    |    |
|----|----|----|----|----|
|    |    |    |    | 2  |
|    | ID | ID | ID | ID |

If you click Yes, you are prompted to enter your Chubb Web Login ID (with correct case sensitivity).

#### Click Send Verification Code.

| rirst name                                                                                                    |       |
|----------------------------------------------------------------------------------------------------|-------|
| Daniel                                                                                                    | đ     |
| Last name                                                                                                    |       |
| Jones                                                                                                    |       |
| Agency name                                                                                                    |       |
| ACME Insurance                                                                                                    |       |
| Agency number (optional)                                                                                                    |       |
|                                                                                                    |       |
| 400123<br>Agency Role<br>O Agent/broker  Support Staff                                                                                                    |       |
| 400123<br>Agency Role<br>O Agent/broker  Support Staff<br>Phone                                                                                                    |       |
| 400123<br>Agency Role<br>Agent/broker Support Staff<br>Phone<br>707-123-4567                                                                                        |       |
| 400123 Agency Role Agent/broker Support Staff Phone 707-123-4567 Are you registering as a Chubb Dental Pr participant?                                              | ogram |
| 400123<br>Agency Role<br>Agent/broker Support Staff<br>Phone<br>707-123-4567<br>Are you registering as a Chubb Dental Pr<br>participant?<br>Yes No                  | ogram |
| 400123<br>Agency Role<br>Agent/broker Support Staff<br>Phone<br>707-123-4567<br>Are you registering as a Chubb Dental Pr<br>participant?<br>Yes No<br>Email Address | ogram |

#### You see the **Verification code** field.

| mail Addr   | ess           |
|-------------|---------------|
| mt@ma       | linator.com   |
|             |               |
| erification | code          |
| i i         |               |
|             |               |
|             |               |
|             |               |
|             | VERIEY CODE ► |
|             | VERIFY CODE > |

Agency Support will process the Verification Request. Once processed, an email is sent with a Verification Code.

From the email received, enter the Verification Code, and click Verify Code.

Note: If you have problems with the code provided, click Send new code.

You see the Register for an Account screen:

| Create password          |                                  |
|--------------------------|----------------------------------|
|                          | ø                                |
|                          |                                  |
| Confirm password         |                                  |
|                          | ø                                |
| Select a security questi | ~                                |
|                          |                                  |
| Your answer              |                                  |
| Your answer              |                                  |
| Your answer              |                                  |
| Your answer              | read and agree to the Terms of U |

Complete this screen.

**Note:** Your email address may appear as your User ID. Your password must be a minimum of eight characters and must include a at least one capitalized letter, at least one number, and at least one special symbol such as an "!".

When completed, click **Terms of Use** to read, and then click the **I certify that I have read and agree to the Terms of Use** check box.

Now click Next.

Agency Support will process the Online Account Request. Once processed, an email is sent to you with notification that your account access is activated.

Once you sign in, you see the Agent Website Portal Landing Page.

| The Doctors Company                                                                 |                                |                       |                         |                                              | My Account   Contact Us   Report a Claim   🤇                                                                                                    |
|-------------------------------------------------------------------------------------|--------------------------------|-----------------------|-------------------------|----------------------------------------------|----------------------------------------------------------------------------------------------------|
|                                                                                     | Policy Search                  | Policy List           | All Documents           | Tools and Publications                       |                                                                                                    |
| ACME Insurance Agency POLICY SEARCH CO Read the latest Agent/Broker Portal updates. |                                |                       |                         |                                              | TDC Group Feature: Medical Advantage<br>Learn about the unique services this business unit of the TDC<br>Group of companies (TDC Group) has to offer and how agents<br>are now able to receive commission for referring Medical<br>Advantage's services to their clients.<br>Need training for this site? Sign up now.<br>News<br><i>The Agent's Advocate</i> Newsletter<br>Financial Results<br>Dividend Information<br>Marketing and Sales Support<br>Applications and Forms<br>Key Agency Program<br>Marketing Publications<br>MPL Policy Resources<br>Promotional Merchandise<br>The Tribute Plan<br>SEE ALL TOOLS AND PUBLICATIONS FOR AGENTS |
|                                                                                     | © 2021 The Doctors Company. Al | I rights reserved. Le | gal Notices and Privacy | Policy   Do Not Sell My Personal Information | n                                                                                                    |

For help to access the Agent Portal, send an email to <u>agencysupport@thedoctors.com</u> or call (800) 421-2368, extension 1391.

## **User ID Retrieval**

To Retrieve a forgotten user ID, click Forgot ID and enter your email. The account ID will be emailed to you.

| Retrieve User ID                                             |
|--------------------------------------------------------------|
| If you forgot your User ID, please enter your email address. |
|                                                              |
| SUBMIT ►                                                     |

#### **Password Retrieval**

To retrieve a forgotten password, click **Forgot Password**, and a verification code will be emailed to you. Use the verification code and link provided in the email to reset your password.

| Forgot your password?                                         |
|---------------------------------------------------------------|
| If you forgot your password, please enter your email address. |
| Email address                                                 |
|                                                               |
|                                                               |
| SEND VERIFICATION CODE >                                      |

## Landing Page

Once you sign in, you see the Landing Page.

|                                                                                     |                                |                       |                         |                                              | My Account   Contact Us   Report a Claim   🔍                                                                                                    |
|-------------------------------------------------------------------------------------|--------------------------------|-----------------------|-------------------------|----------------------------------------------|----------------------------------------------------------------------------------------------------|
|                                                                                     | Policy Search                  | Policy List           | All Documents           | Tools and Publications                       |                                                                                                    |
| ACME Insurance Agency POLICY SEARCH GO Read the latest Agent/Broker Portal updates. |                                |                       |                         |                                              | TDC Group Feature: Medical Advantage<br>Learn about the unique services this business unit of the TDC<br>Group of companies (TDC Group) has to offer and how agents<br>are now able to receive commission for referring Medical<br>Advantage's services to their clients.<br>Need training for this site? Sign up now.<br>News<br>The Agent's Advocate Newsletter<br>Financial Results<br>Dividend Information<br>Marketing and Sales Support<br>Applications and Forms<br>Key Agency Program<br>Marketing Publications<br>MPL Policy Resources<br>Promotional Merchandise<br>The Tribute Plan<br>SEE ALL TOOLS AND PUBLICATIONS FOR AGENTS |
|                                                                                     | © 2021 The Doctors Company. Al | l rights reserved. Le | gal Notices and Privacy | Policy   Do Not Sell My Personal Information | 1                                                                                                    |

Note: To return to the Landing Page from other Agent Portal screens (Web pages) click The Doctors Company TDC Group logo as shown below.

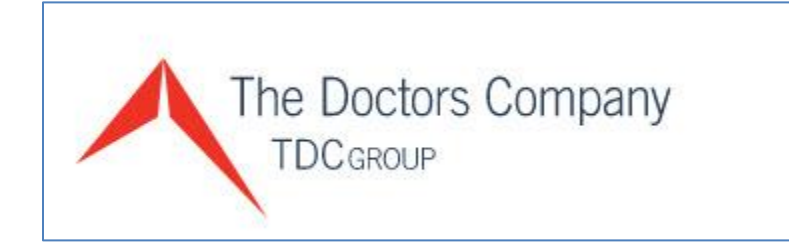

## All Documents and E-Doc Email

When you receive The Doctor Company's e-Doc email, and then click **View Documents** (from the email), you see the Agent Portal's *Sign In* screen. Once signed in, you see the *All Documents* screen and the policy document(s) referenced by the e-Doc email.

| Policy Search            | Policies 🔻           | Rate LookU   | p All Docume  | nts Too | Is and Publications |
|--------------------------|----------------------|--------------|---------------|---------|---------------------|
|                          |                      |              |               |         |                     |
| All Docume               | nts                  |              |               |         |                     |
| Search:                  |                      |              |               |         |                     |
| Search by Policy Number, | Policy Name, or Doci | ument Name.  |               |         |                     |
| Show these document typ  | Des:                 |              |               |         |                     |
| Policy Billing           | Tribute              | Additional   |               |         |                     |
| From: 11/19/2021         | To: 11/19/2021       |              |               |         |                     |
| GO ►                     |                      |              |               |         |                     |
| Name Name                |                      |              | Policy Name   | Policy  | Delivery Date       |
| Offer of Ins             | surance              |              | MOLLY MALLARD | 2640704 | 11/19/2021          |
| i¶ √ Page                | 1 of 1               | <b>⊳</b> l a | C             | Per Pa  | ge Options 25 🔹     |
| DOWNLOAD SELECTED )      |                      |              |               |         |                     |

**Note**: The date range defaults to show all policy documents delivered today and is sorted to display documents with the most current delivery date. You can change the dates and click **GO** to expand or shorten the date range search.

You can click the document name to save and open as a PDF or, click the document checkbox and click **DOWNLOAD SELECTED** to save as a \*.ZIP file (which you can later open to see the individual \*.PDF file(s).

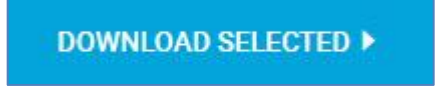

## Policy List

Click **Policies > Policy List** to see a list of all policies associated with your agency.

| The Doctors Company<br>TDCgROUP     |                                                   |            |               |                        |
|-------------------------------------|---------------------------------------------------|------------|---------------|------------------------|
|                                     | Policy Search                                     | Policies 🗸 | All Documents | Tools and Publications |
| ACME Insurance Agency POLICY SEARCH | Policy List<br>Payments Due<br>Cancelled Policies | 5          |               |                        |

You see the following list:

| Policy         | List                                                    |                    |              |       |       |                |        |
|----------------|---------------------------------------------------------|--------------------|--------------|-------|-------|----------------|--------|
| Your search ca | in only return 1000 results. Please narrow your search. |                    |              |       |       |                |        |
| Active         | Ψ                                                       | GO 🕨 DOWNLO        | AD LIST 🕨    |       |       |                |        |
| Policy #       | Name                                                    | Address            | City         | State | ZIP   | Effective Date | Status |
| 0012345        | Cotati Medical Group PA                                 | 123 Main Street    | Cotati       | CA    | 94928 | 07/01/2021     | Active |
| 0054321        | Morrow, MD, Ozzy D.                                     | 326 Mainsail Drive | Rohnert Park | CA    | 94928 | 07/01/2021     | Active |

Click **Download List** to export the list. The list will export to a CSV file, which you can save as an Excel Workbook File.

You can click the **Active** drop-down list ...

| A | ctive -           |
|---|-------------------|
|   | Active & Inactive |
|   | Active            |
|   | Inactive          |
|   | 0930426           |

- ... to change the policy list display to show:
  - Active & Inactive,
  - Active (default value), or
  - Inactive.

#### Payments Due (Advanced Notice of Payment Due)

Click **Policies > Payments Due** to see **Advance Notice of Payment Due** list that helps you to track policies that have payments due. The Payments Due list includes payments due in 5-, 10-, and 20-days and the expected payment method.

| The Doctors Company<br>TDCgROUP     |                                                  |            |               |                        |
|-------------------------------------|--------------------------------------------------|------------|---------------|------------------------|
|                                     | Policy Search                                    | Policies 🗸 | All Documents | Tools and Publications |
| ACME Insurance Agency POLICY SEARCH | Policy List<br>Payments Due<br>Cancelled Policie | s          |               |                        |

#### You see the following list:

| Payments Due                            |                                                                 |                  |       |              |                |         |
|-----------------------------------------|-----------------------------------------------------------------|------------------|-------|--------------|----------------|---------|
| ·                                       |                                                                 |                  |       |              |                |         |
| Advance Notice of Payment Due           |                                                                 |                  |       |              |                |         |
| Your search found 5 results.            |                                                                 |                  |       |              |                |         |
| 20 Days 🔻                               | Broker of Record Agency (Select) ▼ GO > DOWNLOAD LIST >         |                  |       |              |                |         |
| Policy # A/R By Account Billing Account | ERP Effective Date Expiration Date Primary Insured/Policy Owner | Payment Due Date | State | Account Type | Payment Method | Payment |
| 0062105 A/R 120365A                     | 01/15/2002 01/15/2022 Classi, MD, RoseMarie                     | 09/26/2021       | GA    | Standard     | ACH            | PAY NOW |

Click **Download List** to export the list. The list will export to a CSV file, which you can save as an Excel Workbook File.

Edition Date: 11/22/2021 - LM

## **Cancelled Policies (Advanced Notice of Cancellation for Non-Pay)**

Click **Policies > Cancelled Policies** to see **Advanced Notice of Cancellation for Non-Pay** list that helps you to track policies that could be canceled for non-payment. This online list includes 5- and 10-day advance notice of cancellation effective dates and cancellation process dates.

| The Doctors Company<br>TDCgROUP     |                                                  |            |               |                        |
|-------------------------------------|--------------------------------------------------|------------|---------------|------------------------|
|                                     | Policy Search                                    | Policies 🗸 | All Documents | Tools and Publications |
| ACME Insurance Agency POLICY SEARCH | Policy List<br>Payments Due<br>Cancelled Policie | s 👉        |               |                        |

#### You see the following list:

| Cance                     | elled Policies                                                                             |                 |                     |       |              |                    |         |
|---------------------------|--------------------------------------------------------------------------------------------|-----------------|---------------------|-------|--------------|--------------------|---------|
| Advance No<br>Your search | tice of Cancellation for Non-Pay<br>found 8 results.                                       |                 |                     |       |              |                    |         |
| 10 Days                   | ▼     Broker of Record Agency     (Select)     ▼     Go ▶     DOWNLOAD LIST ▶              |                 |                     |       |              |                    |         |
| Policy #                  | A/R By Account Billing Account Effective Date Expiration Date Primary Insured/Policy Owner | Cancel Eff Date | Cancel Process Date | State | Account Type | Payment Method     | Payment |
| 0068376                   | A/R 196165A 09/30/2004 09/30/2022 Singh, MD, Joscelyn P.                                   | 09/29/2021      | 09/29/2021          | FL    | Standard     | Credit Card Auto P | PAY NOW |

# Click **Download List** to export the list. The list will export to a CSV file, which you can save as an Excel Workbook File. **All Documents**

To see all documents delivered today, or any date range you enter, click **All Documents**.

| The Doctors Company                 |                              |                     |                          |                                         | My Account   Contact Us   Report a Claim   Q                                                                                                    |
|-------------------------------------|------------------------------|---------------------|--------------------------|-----------------------------------------|----------------------------------------------------------------------------------------------------|
|                                     | Policy Search                | Policy List         | All Documents            | Tools and Publications                  |                                                                                                    |
| ACME Insurance Agency POLICY SEARCH |                              |                     |                          |                                         | TDC Group Feature: Medical Advantage<br>Learn about the unique services this business unit of the TDC<br>Group of companies (TDC Group) has to offer and how agents<br>are now able to receive commission for referring Medical<br>Advantage's services to their clients<br>Need training for this site? Sign up now.<br>News<br>The Agent's Advocate Newsletter<br>Financial Results<br>Dividend Information<br>Marketing and Sales Support<br>Applications and Forms<br>Key Agency Program<br>Marketing Publications<br>MPL Policy Resources<br>Promotional Merchandise<br>The Tribute Plan |
|                                     | 2021 The Doctors Company. Al | rights reserved. Le | egal Notices and Privacy | Policy i Do Not Sell My Personal Inform | SEE ALL TOOLS AND PUBLICATIONS FOR AGENTS                                                                                                    |

#### You see the All Documents screen.

| Policy Search           | Policies 🔻          | Rate LookUp  | All Documents | ; Tool  | s and Publications |   |
|-------------------------|---------------------|--------------|---------------|---------|--------------------|---|
|                         |                     |              |               |         |                    |   |
|                         |                     |              |               |         |                    |   |
| All Docume              | nts                 |              |               |         |                    |   |
| Search:                 |                     |              |               |         |                    |   |
| earch by Policy Number, | Policy Name, or Doo | cument Name. |               |         |                    |   |
| Show these document typ | Des:                |              |               |         |                    |   |
| Policy Billing          | Tribute             | Additional   |               |         |                    |   |
| From: 11/19/2021        | To: 11/19/2021      |              |               |         |                    |   |
| GO 🕨                    |                     |              |               |         |                    |   |
|                         |                     |              |               |         |                    |   |
| Name                    |                     | Polic        | cy Name       | Policy  | Delivery Date      |   |
| Offer of Ins            | surance             | MO           | LLY MALLARD   | 2640704 | 11/19/2021         |   |
| Page                    | 1 of 1              | N C          |               | Per Pag | ge Options 25      | • |
|                         |                     |              |               |         |                    |   |

**Note**: The date range defaults to show all policy documents delivered today and is sorted to display documents with the most current delivery date. You can change the dates and click **GO** to expand or shorten the date range search.

You can click the document name to save and open as a PDF or, click the document checkbox and click DOWNLOAD SELECTED to save as a \*.ZIP file (which you can later open to see the individual \*.PDF file(s).

DOWNLOAD SELECTED >

## **Policy Search**

To find a specific policy, click **Policy Search**. You see the *Policy Search* screen.

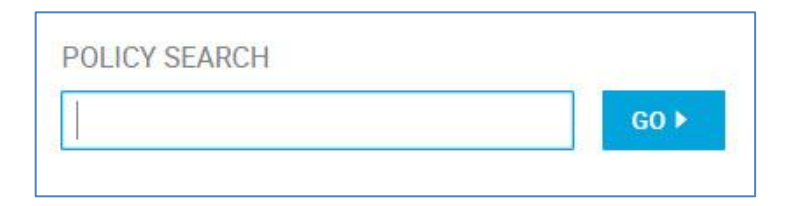

Enter the policy number or name in the Policy Search field and click **GO**. You see the search results:

| Policy List                  |                    |                      |       |                       |       |
|------------------------------|--------------------|----------------------|-------|-----------------------|-------|
| Your search found 1 results. |                    |                      |       |                       |       |
| Active & Inactive            | Morrow             | GO ► DOWNLOAD LIST ► |       |                       |       |
| Policy # Name                | Address            | City                 | State | ZIP Effective Date St | tatus |
| 0054321 Morrow, MD, Ozzy D.  | 326 Mainsail Drive | Cotati               | CA    | 94928 07/01/2020 Ac   | ctive |

Click the policy number to see the *Policy Summary* screen.

| Policy Search > Policy List > 0054321 - Morrow, MD, Ozz | y D.                                              |                          |                                              |       |
|---------------------------------------------------------|---------------------------------------------------|--------------------------|----------------------------------------------|-------|
| Morrow, MD, Ozzy D.                                     |                                                   |                          |                                              |       |
| POLICY 🔻                                                |                                                   | BILLING 🔻                | DOCUMENTS 🔻                                  |       |
| Policy Summary                                          |                                                   |                          |                                              |       |
| Policy #                                                | 0054321                                           | Primary Practice         | 326 Mainsail Drive                           |       |
| Edition                                                 | 19: 01/15/2021 - 01/15/2022                       | Ŧ                        | Rohnert Park, CA 94928                       |       |
| Status                                                  | Inforce                                           | Practice Phone           | (707) 123-4567                               |       |
| Reporting Type                                          | Claims Made and Reported                          | Email                    | gooddog@morrow.com                           |       |
| Transaction Effective Date                              | 01/15/2021                                        | Bill To                  | Ozzy D. Morrow, MD                           |       |
| Underwriter                                             | Angela L. More                                    |                          | 326 Mainsail Drive<br>Rohnert Park, CA 94928 |       |
|                                                         | AMore@thedoctors.com                              |                          |                                              |       |
|                                                         | (904) 360-3042                                    | Carrier                  | The Doctors Company                          |       |
|                                                         |                                                   |                          |                                              | 1     |
|                                                         |                                                   |                          | MC                                           | ORE > |
|                                                         |                                                   |                          |                                              |       |
| Insured List Bill A/Cs Associations                     | Plan Associations Endorsement SIR/Deductible Info | rmation Contact/Delivery |                                              |       |

#### To see more policy information, click **MORE**.

| Policy Type      | Healthcare Professional     | Entity Coverage  |                                |
|------------------|-----------------------------|------------------|--------------------------------|
| Account Type     | Standard Service            | Line Of Business | Medical Professional Liability |
| Pre-Paid ERP     | No                          | Policy Form      | MPL (04/15)                    |
| Broker of Record | 678 - ACME Insurance Agency | Commission       | 10.00%                         |
| Servicing Agent  | 678 - ACME Insurance Agency |                  |                                |
|                  |                             |                  |                                |
|                  |                             |                  | <u>LESS &lt;</u>               |

To return to the default policy summary screen view, click **LESS**.

## **Policy Drop-Down Resources**

Below the policy name, you see the **Policy**, **Billing**, and **Documents** policy-specific resources.

| Morrow, MD, Ozzy D. |           |             |
|---------------------|-----------|-------------|
| POLICY 🔻            | BILLING 🔻 | DOCUMENTS 🔻 |

Click the **Documents** drop-down arrow and select **View Documents**.

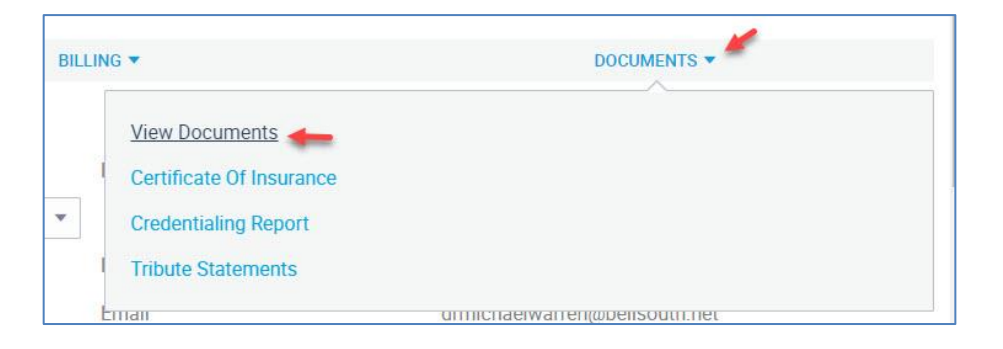

#### You see the *View Documents* screen:

| View Doc        | uments                    |                                                             |         |               |
|-----------------|---------------------------|-------------------------------------------------------------|---------|---------------|
| Show the Policy | se document<br>/ I Billin | iypes:<br>g 🗹 Tribute 🗹 Additional                          |         |               |
| From: 5/        | /18/2020                  | To: 5/18/2021                                               |         |               |
| G0 ►            |                           |                                                             |         |               |
|                 |                           |                                                             |         |               |
|                 |                           | Name                                                        | Policy  | Delivery Date |
| •               |                           | Premium Statement <table-cell-columns></table-cell-columns> | 0054321 | 05/17/2021    |
|                 |                           | Premium Statement                                           | 0054321 | 02/16/2021    |

**Note**: The date range defaults to the last 12 months and is sorted to display documents with the most current delivery date. You can change the dates and click **GO** to expand or shorten the date range search.

With the above example, you can click "Premium Statement" to open the Premium Statement packet to see the following individual document names.

| - | Premium Stateme | nt                |
|---|-----------------|-------------------|
|   |                 | Premium Statement |
|   |                 | DOCPAC Flier      |
|   |                 | AutoPAY Flier     |
|   |                 | Tribute Flier     |

You can then click on the "Premium Statement" document to save and open as a PDF or, by clicking the appropriate checkbox, you can download the:

- Premium Statement "Packet" (see **blue arrow**)
- Premium Statement document (see red arrow)

| <br>Premium Stateme | nt                |
|---------------------|-------------------|
| <b>→</b> 🗆          | Premium Statement |
|                     | DOCPAC Flier      |
|                     | AutoPAY Flier     |
|                     | Tribute Flier     |

... and then scroll down and click **DOWNLOAD SELECTED** to save as a \*.ZIP file (which you can later open to see the individual \*.PDF files).

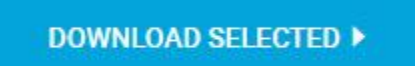

## Policy Billing Drop-Down Resources

The Billing drop-down resource has the following menu options:

|               | BILLING 🕶 👉 |
|---------------|-------------|
|               |             |
| Account Info: |             |
|               |             |
#### Account Info

#### Click **Billing > Account Info** to see the *Account Info* screen.

The Account Info screen has three sections:

| Policy Search > Policy List >             | > 0054321 - Morrow, MD, Ozzy D. > Account 123456A.                                                                                 |                |                                                                                                    |             |
|-------------------------------------------|----------------------------------------------------------------------------------------------------|----------------|----------------------------------------------------------------------------------------------------|-------------|
| Morrow, MD, Ozz                           | y D.                                                                                                    |                |                                                                                                    |             |
|                                           | POLICY -                                                                                                    |                | BILLING 🔻                                                                                                    | DOCUMENTS - |
| Account Info<br>Account Number<br>Bill To | Account Information<br>123456A - Ozzy D. Morrow, MD - Active<br>Ozzy D. Morrow, MD<br>326 Mainsail Drive<br>Rohnert Park, CA 94928 | Policy<br>Name | Policies billed on this A/C<br>0054321<br>Morrow, MD, Ozzy D.<br>326 Mainsail Drive<br>Rohnert Park, CA 94928 | PAY NOW >   |
| Finance Company                           | None                                                                                                    | Policy Status  | Inforce                                                                                                    |             |
| ERC Account                               | No                                                                                                    | Account Type   | Standard Service                                                                                              |             |
| Payment Method                            | Check                                                                                                    | Company        | The Doctors Company                                                                                           |             |
| NSF Count                                 | 0                                                                                                    |                |                                                                                                    |             |

With the first section you can:

- Click Pay Now to process a payment on behalf on your client (using the clients credit card or checking account information, or
- Click Enroll in AutoPAY to set up recurring payments for your client (using the client's credit card or checking account information.

The next section shows the payment plan installments.

| Policy Term: | 33: 10/01/2020 - 10/0 | 1/2021 🔹       | Payment Plan: Quarterly 4 Installments | Mid Term B | illing Rule: Spread | Tei                 | rm Status: Inforce |            |
|--------------|-----------------------|----------------|----------------------------------------|------------|---------------------|---------------------|--------------------|------------|
|              | Billed Status         | Payment Status | Туре                                   | Bill Date  | Due Date            | Cancel Process Date | Installment Amount | Balance    |
| 1            | Billed                | Paid           | Installment                            | 07/29/2020 | 10/01/2020          | 10/01/2020          | \$6,324.64         | \$0.00     |
| 2            | Billed                | Paid           | Installment                            | 11/16/2020 | 12/13/2020          | 01/04/2021          | \$6,187.12         | \$0.00     |
| 3            | Billed                | Paid           | Installment                            | 02/16/2021 | 03/15/2021          | 04/05/2021          | \$6,255.86         | \$0.00     |
| 4            | Billed                | Unpaid         | Installment                            | 05/17/2021 | 06/13/2021          | 07/05/2021          | \$6,324.62         | \$6,324.62 |
|              |                       |                |                                        |            |                     | Total:              | \$25,092.24        | \$6,324.62 |

With the above example, installment four has been billed (by TDC) but is unpaid. The Due Date is 6/13/2021 but the Cancel Process Date (if payment is not made) is 7/5/2021.

The last section shows insured-level information.

| Policy: | 0054321   | Current Term:       | 10/01/2020 -10/01/2021 |                |                    |                  |                      |                     |
|---------|-----------|---------------------|------------------------|----------------|--------------------|------------------|----------------------|---------------------|
| Cert #  | Insured # | Name                |                        | Insured Status | Billing Start Date | Billing End Date | Current Term Written | Outstanding Balance |
| 0001    | 1         | worrow, MD, 0229 D. |                        | morce          | 10/01/2020         |                  | \$20,002.24          | 00,021.02           |

### A/R History by Account

#### Click **Billing > A/R History by Account** to see the *A/R History by Account* screen.

| Policy Search > Pol | licy List > 0054321 | Morrow, MD, Ozzy D. > Act                 | ount 123456A    |                                |        |                   |                  |        |            |                   |               |
|---------------------|---------------------|-------------------------------------------|-----------------|--------------------------------|--------|-------------------|------------------|--------|------------|-------------------|---------------|
| Morrow, MD,         | Ozzy D.             |                                           |                 |                                |        |                   |                  |        |            |                   |               |
|                     |                     | POLICY -                                  |                 |                                | 803    | LING -            |                  |        | DOCUME     | NTS -             |               |
| A/R History By      | Account             |                                           |                 |                                |        |                   |                  |        |            |                   |               |
|                     | A                   | ccount Information                        |                 |                                | A/R Su | immary            |                  |        |            |                   |               |
| Account Number      | 1                   | 23456A - Ozzy D. Morri                    | ow, MD - Active | Suspense Amt                   |        |                   | \$0.00           |        |            |                   |               |
| Bill To             | c                   | zzy D. Morrow, MD                         |                 | Outstanding Balance Current An | ot     |                   | \$6,324.62       |        |            |                   |               |
|                     | 3                   | 26 Mainsail Drive                         |                 | Outstanding Balance Prior Term |        |                   | \$0.00           |        |            |                   |               |
|                     | R                   | ohnert Park, CA 94928                     |                 | Cash Applied To Current Term   |        |                   | \$18,767.62      |        |            |                   |               |
| ERC Account         | N                   | 0                                         |                 | Current Billed Amt Due         |        |                   | \$6,324.62       |        |            |                   |               |
| Policy Status       | lin in              | force                                     |                 | Pending Refund                 |        |                   | \$0.00           |        |            |                   |               |
| Filter By           | Activity D          | ite 💌                                     | Start Date      | 5/18/2020                      |        | End Date          | 5/18/2021        |        |            | Go F              |               |
| Activity Date       | Effective Date      | Description                               | Premiun         | Dividend.                      | PCF    | Tax And Surcharge | Credits And Fees | Total  | Cash       | Total Outstanding | Billed Amount |
| 5/17/2021           | 5/17/2021           | Premium Install-<br>ment 444483545-<br>00 | \$0.00          | \$0.00                         | \$0.00 | ) \$0.00          | \$0.00           | \$0.00 | \$0.00     | \$6,324.62        | \$6,324.62    |
| 3/15/2021           | 3/16/2021           | Process Payment<br>Discover DI 3885       | \$0.00          | \$0.00                         | S0.00  | ) \$0.00          | \$0.00           | \$0.00 | \$6,255.86 | \$6,324.62        | \$0.00        |

The above example shows the recent A/R history for this policy sorted by Activity Date.

Policies that begin with "26" have transitioned to our new technology platform and present a more simplified *A/R History by Account* screen (shown below) that requires less time and effort to retrieve a desired policy detail or transaction.

| A/R History By A | ccount                                                                      |                                        |                                     |                    |   |             |
|------------------|-----------------------------------------------------------------------------|----------------------------------------|-------------------------------------|--------------------|---|-------------|
|                  | Account                                                                     | information                            | τ                                   | A/R Summary        |   |             |
| Account Number   | 65432                                                                       | 1A - Mary B. Jones - Active 🔹          | Outstanding Balance                 | \$7,696.40         |   |             |
| Bill To          | Mary B.                                                                     | Jones                                  | Current Amount Due                  | \$0.00             |   |             |
|                  | 321 Wa                                                                      | ter Way                                | Past-Due Amount                     | \$7,696.40         |   |             |
|                  | Lake City                                                                   | FL 32025                               | Pending Disbursement                | \$0.00             |   |             |
| ERC Account      | No                                                                          |                                        | In Suspense Amt                     | \$0.00             |   |             |
| Payment Method   | Check                                                                       |                                        |                                     |                    |   |             |
| Last Four Digits |                                                                             |                                        |                                     |                    |   |             |
| Policy Status    | InForce                                                                     |                                        |                                     |                    |   |             |
| Effective Date   | Category                                                                    | AR History DC Description              |                                     |                    |   | Amount      |
| 11/05/2021       | Payment Received                                                            | Credit Card payment for \$9298.93 rec  | eived. Receipt date: 11/05/2021     |                    |   | \$9,298.93  |
| 11/02/2021       | Invoice                                                                     | Invoice created. Total amount due \$16 | 5995.33. Due date 11/22/2021        |                    |   | \$16,995.33 |
| 10/15/2021       | Payment Reminder<br>Notice                                                  | Payment Reminder Notice sent to atim   | umala@thedoctors.com                |                    |   |             |
| 10/01/2021       | Invoice                                                                     | Invoice created. Total amount due \$16 | 5995.33. Due date 10/22/2021        |                    | т | \$16,995.33 |
| 09/17/2021       | Payment Reminder<br>Notice                                                  | Payment Reminder Notice sent to atim   | umala@thedoctors.com                |                    |   |             |
| 09/02/2021       | Invoice                                                                     | Invoice created. Total amount due \$16 | 5995.33. Due date 09/22/2021        |                    |   | \$16,995.33 |
| 08/17/2021       | Payment Reminder<br>Notice                                                  | Payment Reminder Notice sent to atim   | umala@thedoctors.com                |                    |   |             |
| 08/02/2021       | Invoice                                                                     | Invoice created. Total amount due \$16 | 5995.33. Due date 08/22/2021        |                    |   | \$16,995.33 |
| 03/15/2021       | Policy Transaction                                                          | Flat Cancellation (Policy 2601045 2/2  | 2/2021 - 2/22/2022): receivable ha  | is been processed. |   | \$15,392.79 |
| 02/22/2021       | 02/22/2021 Policy Transaction Endorsement (Policy 2601045 4/1/2021 - 2/22/: |                                        | 21 - 2/22/2022): receivable has be  | en processed.      |   | S-13,790.25 |
| 02/22/2021       | Invoice                                                                     | Invoice created. Total amount due \$38 | 348.20. Due date 03/14/2021         |                    |   | \$3,848.20  |
| 02/22/2021       | Policy Transaction                                                          | New Business (Policy 2601045 2/22/2    | 2021 - 2/22/2022): receivable has t | been processed.    |   | \$15,392.79 |
| 02/22/2021       | Policy Term Issued                                                          | Policy Term 2601045 02/22/2021 - 02    | 1/22/2022 created                   |                    |   |             |
| 02/22/2021       | Account Created                                                             | Account created.                       |                                     |                    |   |             |

If you have any questions, please contact Agency Support at 800.421.2368, extension 1391, or send an email to <u>agencysupport@thedoctors.com</u>.

#### Note: For some policies you may see the following.

|                                                                                                    | <b>A</b>                                                |             |  |  |  |
|----------------------------------------------------------------------------------------------------|---------------------------------------------------------|-------------|--|--|--|
|                                                                                                    |                                                         |             |  |  |  |
| POLICY 💌                                                                                                    | BILLING 🔻                                               | DOCUMENTS - |  |  |  |
| A/R History By Account                                                                                                    |                                                         |             |  |  |  |
| To receive a copy of the documents you need, please contact Member Services at (800) 4                                             | 421-2368, press option 1 then 2, or complete this form. |             |  |  |  |
| If requesting via phone, you will need the member's date of birth and the last four digits of the member's Social Security number. |                                                         |             |  |  |  |
| © 2021 The Doctors Company. All rights reserved. Legal Notices and Privacy Policy   Do Not Sell My Personal Information            |                                                         |             |  |  |  |

# Policy Documents Drop-Down Resources

The Documents drop-down resource has the following menu options:

|                          | DOCUMENTS |
|--------------------------|-----------|
|                          |           |
| View Documents           |           |
| Certificate Of Insurance |           |
| Credentialing Reporting  |           |
| Tribute Statement        |           |

### **View Documents**

Click **Documents > View Documents**. You see the *View Documents* screen:

| View Doc                   | cuments  |                     |         |               |  |
|----------------------------|----------|---------------------|---------|---------------|--|
| Show these document types: |          |                     |         |               |  |
| From: 5/                   | /18/2020 | To: 5/18/2021       |         |               |  |
| G0 ▶                       |          |                     |         |               |  |
|                            |          | Name                | Policy  | Delivery Date |  |
|                            |          | Premium Statement 🦛 | 0054321 | 05/17/2021    |  |
|                            |          | Premium Statement   | 0054321 | 02/16/2021    |  |

**Note**: The date range defaults to the last 12 months and is sorted to display documents with the most current delivery date. You can change the dates and click **GO** to expand or shorten the date range search.

With the above example, you can click "Premium Statement" to open the Premium Statement packet to see the following individual document names.

| •        | Premium Statement |                   |  |
|----------|-------------------|-------------------|--|
|          |                   | Premium Statement |  |
|          |                   | DOCPAC Flier      |  |
|          |                   | AutoPAY Flier     |  |
| <i>.</i> |                   | Tribute Flier     |  |

You can then click on the "Premium Statement" document to save and open as a PDF or, by clicking the appropriate checkbox, you can download the:

- Premium Statement "Packet" (see blue arrow)
- Premium Statement document (see red arrow)

| <br>Premium Statement |                   |  |
|-----------------------|-------------------|--|
| -                     | Premium Statement |  |
|                       | DOCPAC Flier      |  |
|                       | AutoPAY Flier     |  |
|                       | Tribute Flier     |  |

... and then scroll down and click **DOWNLOAD SELECTED** ...

DOWNLOAD SELECTED >

... to save as a \*.ZIP file (which you can later open to see the individual \*.PDF files).

### **On Demand Document Request form**

Due to system upgrades, the document download feature is currently unavailable for policies that begin with "26". We apologize for the inconvenience. To receive a copy of the documents you need, please contact Member Services at (800) 421-2368, and press "1", or send a request to Member Services by completing the <u>On Demand Document Request</u> form.

| On Demand Document Request              |
|-----------------------------------------|
| Please describe the requested documents |
| Tell us your role?                      |
| Agent                                   |
| O Member                                |
| Agency name                             |
|                                         |
| Agent name                              |
|                                         |
| Member name                             |
| Policy number                           |
|                                         |
| Agent email address                     |
|                                         |
| Documents requested                     |
| Claims history                          |
| Certificate of insurance                |
| Tribute statement                       |
| Other                                   |
|                                         |
| SUBMIT                                  |

## **Certificate of Insurance**

Click **Documents > Certificate of Insurance** to see the *Certificate of Insurance* screen.

| Morrow, MD, Ozzy              | D.                          |                                                |
|-------------------------------|-----------------------------|------------------------------------------------|
| On-Demand Document            | S                           |                                                |
| Certificate of Insurance      | O Credentialing Report      | ⊖ Tribute Statement                            |
| Insured name:                 |                             | GO 🕨                                           |
| Click the member's name to vi | ew the corresponding docume | nt. Click the check box to download documents. |
| Morrow, MD, Oz                | zy D. (1)                   |                                                |
| DOWNLOAD SELECTED             |                             |                                                |

You can click the member's name to view the COI as a \*.PDF (see **Red** Arrow) or click the checkbox (see **blue** arrow) and then click **Download Selected** to download and save the file as a \*.PDF.

# Once saved and opened, the COI appears as follows:

| CERTIFICATE                                                                                    | OF INSURANCE                                                                                      | Issue Date: 05/18/2021                                                                                                    |                                                                                                    |                                                                                          |
|------------------------------------------------------------------------------------------------|---------------------------------------------------------------------------------------------------|----------------------------------------------------------------------------------------------------|----------------------------------------------------------------------------------------------------|------------------------------------------------------------------------------------------|
| Effective Date: 01/04/                                                                         | 2021                                                                                              | A Claims-Made Profess                                                                                                    | ional Liab                                                                                                    | ility Policy                                                                             |
| First Named Insured:<br>Ozzy D. Morrow,<br>326 Mainsail Driv<br>Rohnert Park, CA               | MD<br>e<br>94928                                                                                  | IMPORTANT NOTICE: 1<br>a matter of information at<br>to any recipient. This doo<br>not part of the Policy des<br>not change or extend the<br>Policy. | This docum<br>nd does no<br>ument is n<br>cribed belo<br>coverage                                                                                                    | ent is issued as<br>t confer rights<br>ot binding, is<br>w, and does<br>provided by that |
| Insured: Ozzy D. N                                                                             | lorrow, MD                                                                                        |                                                                                                    |                                                                                                    |                                                                                          |
| Specialty: PAT01 - P                                                                           | athology                                                                                          |                                                                                                    |                                                                                                    |                                                                                          |
| Policy Number:                                                                                 |                                                                                                   | Policy Period:                                                                                                    |                                                                                                    |                                                                                          |
| 0054321                                                                                        |                                                                                                   | From: 01/04/2021                                                                                                    | To:                                                                                                    | 01/04/2022                                                                               |
| Retroactive Date:                                                                              |                                                                                                   | Departure Period:                                                                                                    |                                                                                                    |                                                                                          |
| 01/04/1988                                                                                     |                                                                                                   | From: N/A                                                                                                    | To:                                                                                                    | N/A                                                                                      |
| A Named Insured<br>A Locum Tenens<br>An Additional Insur                                       | ed                                                                                                | Shakedown Street In<br>23 Sugar Magnolia A<br>Mill Valley CA 94941<br>(415) 234-5678                                                                 | surance A<br>venue                                                                                                    | Agency                                                                                   |
|                                                                                                | LIMITS                                                                                            | OF LIABILITY                                                                                                    |                                                                                                    |                                                                                          |
| Claim Limit:                                                                                   |                                                                                                   | \$1,000,000                                                                                                    |                                                                                                    |                                                                                          |
| Aggregate Limit.                                                                               |                                                                                                   | \$3,000,000                                                                                                    |                                                                                                    |                                                                                          |
| Locum Tenens and<br>Individuals who oco<br>Policy Period.                                      | Additional Insureds share Li<br>cupy a "slot" share Limits of L                                   | mits of Liability with the applica<br>iability with all others who occi                                                                              | able Named<br>upy the sar                                                                                                    | d Insured.<br>ne "slot" during th                                                        |
| <ol> <li>Photocopies of this</li> </ol>                                                        | document are deemed as vi                                                                         | alid as the original.                                                                                                    |                                                                                                    |                                                                                          |
| <ol> <li>The Policy, includin<br/>by the terms of the</li> </ol>                               | g Endorsements, determines<br>Policy, or may be subject to                                        | s the coverage provided. Some<br>restrictions such as lower Limi                                                                                     | Claims mathematical Claims mathematical Claims mathematical claims and the claims mathematical claims mathematical claims mathemat<br>Representations mathematical claims mathematical claims mathematical claims mathematical claims mathematical claims mathematical claims mathematical claims mathematical claims mathematical claims mathematical claims mathematical claims | ay not be covere<br>ty.                                                                  |
| <ul> <li>If the Policy, or cov<br/>changed, we will no<br/>applicable state law</li> </ul>     | erage for any person, is can<br>otify the First Named Insured<br>v). Coverage is not in effect u  | celed for any reason or if the te<br>(and any additional Named Ins<br>nless and until all payments an                                                | erms of the<br>sureds as r<br>re received                                                                                                    | Policy are<br>equired by<br>when due.                                                    |
| <ol> <li>If a Departure Perior<br/>Professional Servic<br/>the Policy will response</li> </ol> | ed is indicated, the Policy will<br>ses Incidents or Review Incid<br>and if we receive a Claim Re | not respond to Probable Clain<br>ents that take place during the<br>port during this period.                                                         | n Events ar<br>designated                                                                                                    | rising from<br>I period; however                                                         |

# **Credentialing Report**

Click **Documents > Credentialing Report** to see the *Credentialing Report* screen.

| Morrow, MD, Ozzy D.                                      |                                                |
|----------------------------------------------------------|------------------------------------------------|
| On-Demand Documents                                      |                                                |
| Certificate of Insurance     Credentialing Report        | O Tribute Statement                            |
| Insured name:                                            | GO 🕨                                           |
| Click the member's name to view the corresponding docume | nt. Click the check box to download documents. |
| Member Name                                              |                                                |
| Morrow, MD, Ozzy D. (1)                                  |                                                |
| DOWNLOAD SELECTED >                                      |                                                |

You can click the member's name to view the COI as a \*.PDF (see **Red** Arrow) or click the checkbox (see **blue** arrow) and then click **Download Selected** to download and save the file as a \*.PDF.

**Note**: You are not able to generate a Credentialing Report for a member that has "cancelled" as their insured status. However, Member Services can provide the requested report to the cancelled member if the former insured member provides the request in writing on their company letterhead and sign and date it within the last two years. The member can send the request to <u>memberservices@thedoctors.com</u>. The loss run/claims history report will be submitted directly back to the member for their review.

Once saved, you see the following:

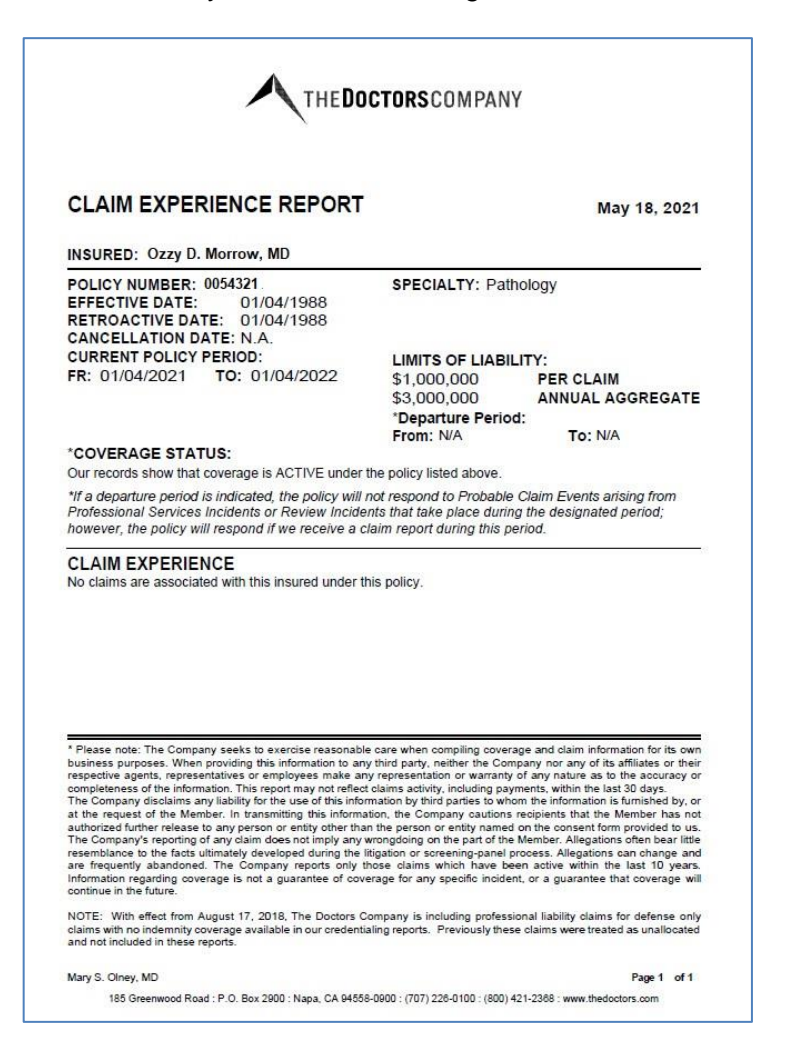

### **Tribute Statement**

Click **Documents > Tribute Statement** to see the *Tribute Statement* screen.

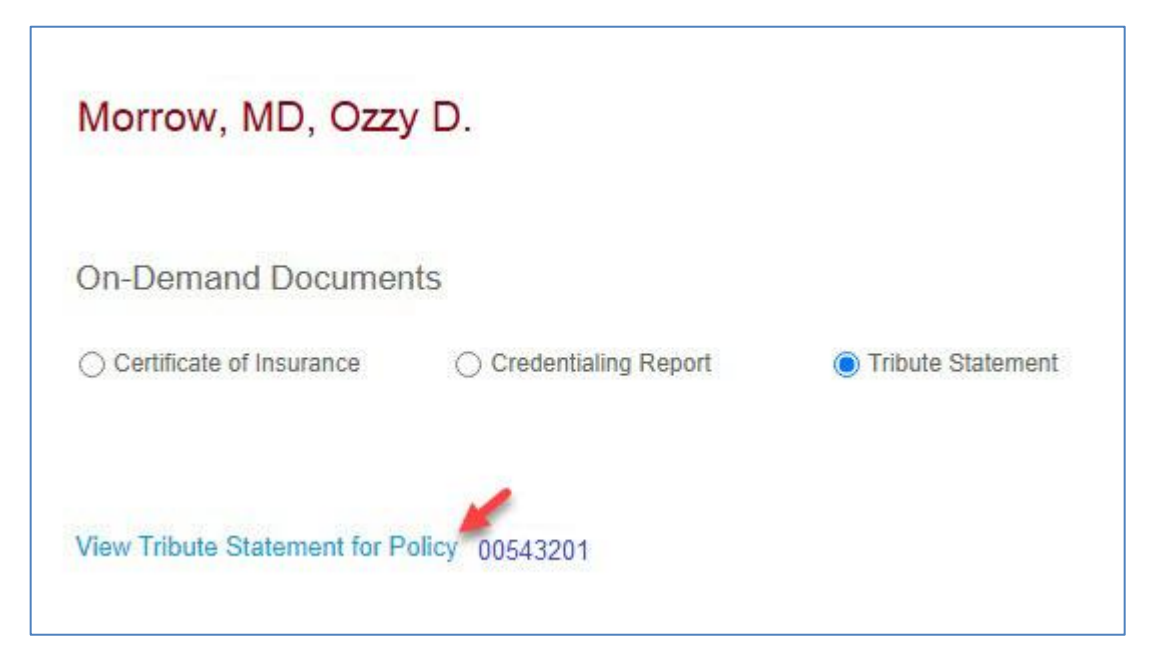

Click View Tribute Statement for Policy to see the Tribute Statement.

#### You see the following:

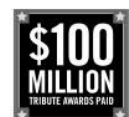

Tribute<sup>®</sup> Plan Individual Statement

May 18, 2021

Ozzy D. Morrow, MD 326 Mainsail Drive Rohnert Park, CA 94928 NOTE: Your Tribute award balance may also be distributed in the event that you die or become permanently disabled while insured by The Doctors Company. Eligibility requirements for members who were previously insured by a company acquired by The Doctors Company vary. For additional details, please see thedoctors.com/tribute.

The information in this document is a summary of certain terms and conditions of the Plan Document ("Plan Document") of the Tribute Plan, as established and administered by The Doctors Company. This document does not purport to describe all the terms and conditions of the Tribute Plan. The Plan Document contains a full description of the Tribute Plan. In the event of any conflict, inconsistency, or other difference between this document and the Plan Document, the terms and conditions of the Plan Document will control in every respect. Any projected balance amounts or other projections shown herein are for illustrative purposes only. Said projections are not intended to be a forecast of future events or a guarantee of future balance amounts. The statistics used herein have been obtained from sources the plan administrators believe to be reliable, but the accuracy and completeness of the information cannot be guaranteed. Past experience and practices with respect to Plan Balances do not guarantee the same or similar future results.

#### For information only. This is not a bill.

| Policy Information                                                 |          |
|--------------------------------------------------------------------|----------|
| Policy Number                                                      | 0054321  |
| Tribute Plan Information                                           |          |
| Estimated balance at the end of the current policy term 01/04/2022 | \$13,843 |
| Estimated balance in five years                                    | \$16,846 |

The estimated balance at the end of the current policy term reflects any premium adjustments that have been made since the last statement and represents the accumulated balance if your policy remains in force at the current premium through the policy expiration date cited above. The estimated balance in five years assumes continual renewal at your current premium. These amounts may chance based on premium adjustments.

You are eligible to receive your award when you reach age 55 or older, permanently retire from the practice of medicine, and have five or more years of continuous coverage with The Doctors Company on the day you retire. As a long-term member of The Doctors Company, you already have met the five-year coverage requirement.

To review your estimated balance at any time, or to find more information on the Tribute Plan, visit thedoctors.com/tribute or call us at (800) 421-2368. You can also contact your agent, The Premium Group, Inc. dba The Doctors Company Servicing Agency, at (800)997-3509.

If you are approaching retirement, The Doctors Company Member Services is available to review Tribute Plan award details and required documentation.

Rewarding doctors is just one of the ways we are taking the mal out of malpractice insurance.

SSAIND J12511A (08/17)

See important information on page 2. Page 1 of 2 For more information on the Tribute Plan, click **Tools and Publications**.

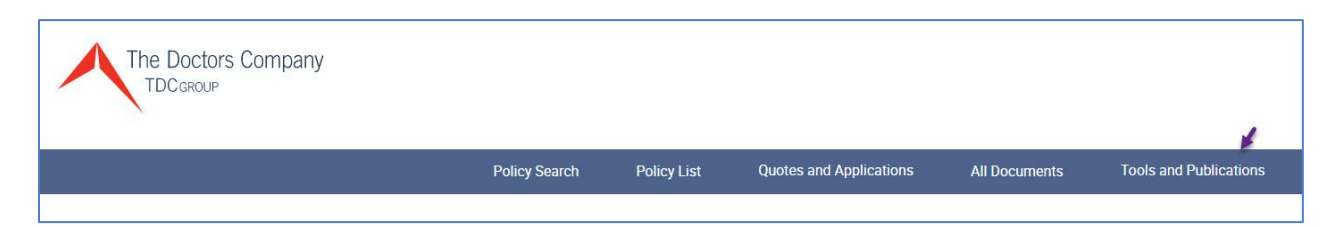

#### You see the Agent's and Broker Web page.

| Agent's and Brokers                                                                                                    |                                                                                                    | Tools and Publications for                                                                                                    |
|----------------------------------------------------------------------------------------------------|----------------------------------------------------------------------------------------------------|----------------------------------------------------------------------------------------------------|
| The same qualities that make us the premium c<br>and superior service—also make us attractive to<br>physicians across many specialties, from individ<br>brokers, and administrators to build products are                                                                                                    | noice among physicians—experience, flexibility, strength, activism,<br>a agents and brokers. We understand the nuances of covering<br>ual doctors to large groups, and we have worked with agents,<br>bund the specialized needs of our physicians and hospitals.                                                                                                    | Agents<br>News<br>The Agent's Advocate Newsletter                                                                                                    |
| <page-header><section-header><section-header><section-header><section-header><section-header><section-header>          ADDELICENCE CONCURSE 1000000000000000000000000000000000000</section-header></section-header></section-header></section-header></section-header></section-header></page-header>                                                                                                    | <ul> <li>Here's a quick guide to submitting business:</li> <li>Admitted: All physician and hospital professional liability submissions expiring on admitted paper will be underwritten in our Regional Underwriting operations, regardless of premium size. Our Regional Underwriting units will refer submissions requiring admitted high layer excess, loss portfolio transfers, and all fronting arrangements to Headquarters Underwriting.</li> <li>E&amp;S Lines: All physician and hospital professional liability submissions expiring on E&amp;S paper, or requiring facultative reinsurance, will be underwritten by TDC Specialty Underwriters CTDCSU, a wholly-owned subsidiary of The Doctors Company. Visit TDCSU's website for a complete list of risk classes, underwriting contacts, and submission information.</li> </ul> | 2018 Agents Meeting<br>2018 Financial Results<br>Marketing and Sales Support<br>Applications and Forms<br>Agent Marketing Program<br>Co-ob Marketing Program for<br>Chairman's Circle and Key Agencies<br>Dividend Information<br>Information for New York Agents<br>Marketing Publications Print Order<br>Form<br>Marketing Publications for Download<br>Promotional Merchandise d <sup>a</sup><br>Underwriting and Business<br>Development Contacts |
| Use our Underwriting and Business Description information.<br>Please send submissions requiring admitted pay<br>you are unsure of where to send a submission,<br>appropriate team.<br>To Get Started<br>Sign in if you already have a user ID and password<br>If you are an agent or broker representing The E<br>creating a new user ID and password and provid<br>verification/activation process typically takes up | evelopment Contacts map for contact and<br>ber to the Underwriting region with the majority of the exposure. If<br>send it to any underwriter or region and we'll route it to the<br>ord.<br>boctors Company and have not yet registered, please <u>sign up by</u><br>ling us with some identifying information. The<br>to two business days.                                                                                                    | Social Media Resource Center<br>2018 Key Agency Program<br>Guide to Online Services for Members<br>Coverage Information<br>New Quote Document<br>MPL Policy<br>Dental Policy<br>Dental Policy<br>CyberGuard<br>CyberGuard for Healthcare Facilities<br>CyberGuard PLUS<br>Select Premium Credit Programs<br>The Tribule Plan                                                                                                    |

#### Click The Tribute Plan.

Edition Date: 11/22/2021 - LM 52

# **Policy Tab Resources**

After selecting a policy, you also see the following tabs when you scroll to the bottom of the Policy Summary screen,

| Insured List | Bill A/Cs | ERC Insureds | Associations | Plan Associations | Endorsement | SIR/Deductible Information | Contact/Delivery |
|--------------|-----------|--------------|--------------|-------------------|-------------|----------------------------|------------------|
|              |           |              |              |                   |             |                            |                  |

#### **Insured List**

The **Insured List** tab provides the following information:

| Insured List | Bill A/Cs | Associations | Plan Asso | ciations    | Endorsement      | SIR/Deductible | Information | Contact/Delivery |            |              |            |          |              |              |
|--------------|-----------|--------------|-----------|-------------|------------------|----------------|-------------|------------------|------------|--------------|------------|----------|--------------|--------------|
| Primary ins  | ured Name | 4            | Cert Num  | insured Nun | n Insured Status | Туре           | NS          | Cancel Eff Date  | Retro Date | Rating State | ERC Status | Transfer | Total Amount | ERC Total Am |
| e            | Morrow,   | MD, Ozzy D   | 0001      | 1           | Inforce          | Practitioner   |             |                  | 01/04/1988 | CA           |            |          | \$6,906.90   |              |
|              |           |              |           |             |                  |                |             |                  |            |              |            |          |              |              |

If you click on the insured name, you see the *Insured Detail* screen.

| Policy Search > Policy List | > 00543201 - Morro | ow, Ozzy D > Ir                | nsured: Morrow, ( | Dzzy D                |                           |                      |                |                 |                        |
|-----------------------------|--------------------|--------------------------------|-------------------|-----------------------|---------------------------|----------------------|----------------|-----------------|------------------------|
|                             |                    |                                |                   |                       |                           |                      |                |                 |                        |
|                             |                    |                                |                   |                       | BILLING V                 |                      |                |                 | DOCUMENTS V            |
| Insured Detail              |                    |                                |                   |                       |                           |                      |                |                 |                        |
| Insured                     | Morrow, N          | 1D, Ozzy D                     |                   | Exchange Effective    | 07/10/1998                |                      | Commission     |                 | 7.50%                  |
| Edition                     | 10: 07/10/20       | 021 - <mark>07/10/20</mark> 22 | )                 | Prep Date             |                           |                      | ERC Status     |                 |                        |
| Status                      | Inforce            |                                |                   | Prep Maturation Typ   | e                         |                      | ERC Expiration | 1               |                        |
| Cancel Eff Date             |                    |                                |                   | Maturation Year       | 24                        |                      | Former Ins. Ca | ancel           |                        |
| Rating State                | MI                 |                                |                   | Prep Year             |                           |                      | Transfer From  |                 | AP-10000654-CM         |
| Rating Territory            | G                  |                                |                   | Reunderwriting Date   |                           |                      | Transfer To    |                 |                        |
| Allow Multiple Specialty    | No                 |                                |                   | Retro Date            | 07/10/1998                |                      | Dec Page Spe   | ciality         | Psychology             |
| Computer Rated              | No                 |                                |                   | Date of Birth         | 05/29/1961                |                      | County         |                 | Washtenaw              |
| Pre-Paid ERP                | No                 |                                |                   |                       |                           |                      |                |                 |                        |
|                             |                    |                                |                   |                       |                           |                      |                |                 |                        |
|                             |                    |                                |                   |                       |                           |                      |                |                 |                        |
| Specialty Coverages         | Endorsements       | Retention                      | Association       | Plan Association      | Prior Acts Coverage Limit | Scheduled Physicians |                |                 |                        |
|                             |                    |                                |                   |                       |                           |                      |                |                 |                        |
| Specialty                   |                    |                                |                   | Exposure Rating Basis | Coverage                  | Inc                  | cident Limit   | Aggregate Limit | Disc/Srch Debit/Credit |
| Psychology                  |                    |                                |                   | 1 FTE                 | Professional Liability    |                      | 100,000        | 400,000         |                        |
| Psychology                  |                    |                                |                   | 1 FTE                 | MediGuard                 |                      | 25,000         | 25,000          |                        |

#### Bill A/Cs

#### The **Bill A/Cs** tab provides the following information:

| Insuled List | A/Cs As | ssociations | Plan Associations | Endorsement  | SIR/Deductible Information | Contact/Delivery |           |              |          |
|--------------|---------|-------------|-------------------|--------------|----------------------------|------------------|-----------|--------------|----------|
| Accou        | unt ERC | Description | Name              |              | Address 1                  |                  | Address 2 | City         | State    |
| A/R 123456/  | SA No   |             | Morrow,           | MD, Ozzie D. | 326 Mainsail Drive         |                  |           | Rohnert Park | CA PAY N |

#### **ERC Insureds**

#### For policies with ERC insureds, the **ERC Insureds** tab appears and provides the following information:

| Ins | sured List | Bill A/Cs | ERC Insureds | Associations | Plan Associations | Endorsement       | SIR/Deductible Information | Contact/Delivery |              |              |
|-----|------------|-----------|--------------|--------------|-------------------|-------------------|----------------------------|------------------|--------------|--------------|
|     | Name       |           | Cert Number  | Editio       | on Num            | Exchange Eff Date | Cancel Eff Date            | Status           | ERC Eff Date | ERC Exp Date |
|     | Morrow, MI | D, Ozzy D | 0003         | 9            |                   | 01/01/1988        | 07/01/1997                 | Cancelled        | 07/01/1997   |              |
|     | Guappo, M  | D, Cat    | 0006         | 11           |                   | 01/01/1988        | 01/01/1999                 | Cancelled        | 01/01/1999   |              |

#### Association

The **Associations** tab provides the following information:

| Insured List | Bill A/Cs | ERC Insureds | Associations | Plan Associations    | Endorsement | SIR/Deductible Information | Contact/Delivery |                |                 |                  |
|--------------|-----------|--------------|--------------|----------------------|-------------|----------------------------|------------------|----------------|-----------------|------------------|
| Association  | і Туре Па | ime          |              | Vicarious Party Type | A           | ddress                     |                  | Effective Date | Expiration Date | Retroactive Date |
| Vicarious    | Party Cat | , MD, Guappo |              | Other                |             |                            |                  | 11/01/2009     |                 | 11/01/2009       |
|              |           |              |              |                      |             |                            |                  |                |                 |                  |

#### **Plan Association**

### The **Plan Associations** tab provides the following information:

| Insured List | Bill A/Cs        | Associations     | Plan Associations | Endorsement | SIR/Deductible Information | Contact/Delivery |
|--------------|------------------|------------------|-------------------|-------------|----------------------------|------------------|
|              |                  |                  |                   |             |                            |                  |
| There is n   | o Plan Associati | ons information. |                   |             |                            |                  |
|              |                  |                  |                   |             |                            |                  |

#### Endorsement

The **Endorsement** tab provides the following information:

| Insured List | Bill A/Cs    | Associations | Plan Associations | Endorsement         | SIR/Deductible Information | Contact/Delivery |              |
|--------------|--------------|--------------|-------------------|---------------------|----------------------------|------------------|--------------|
| Endorcomo    | at Num       | 1            | Endersome         | - Description       |                            | Endernament      | Delieu Level |
| MPL001 (     | )4/15)       |              | Policy            | an Description      |                            | 001              | 1            |
| MPL002 (     | 04/15)       |              | Declaratio        | ons Page            |                            | 002              | 1            |
| MPL002S      | (04/15)      |              | Declaratio        | ns Page Schedule o  | f Insureds                 | 002S             | 1            |
| MPL101N      | C (04/15)    |              | California        | Changes (With Punit | tive Damage Coverage)      | 101CA            | 1            |
| MPL270 (     | 10/15)       |              | CyberGua          | rd/MediGuard        |                            | 270              | 1            |
| MPLBAA (     | 04/15)       |              | Business          | Associate Agreemer  | nt (HIPAA)                 | BAA              | 1            |
| MPLMAIL      | PAGE (04/15) |              | Mail Page         |                     |                            | MAILPAGE         | 1            |
| MPLRBLT      | R (12/17)    |              | Renewal I         | .etter              |                            | RBLTR            | 1            |
|              |              |              |                   |                     |                            |                  |              |

#### SIR/Deductible

The **SIR/Deductible Information** tab provides the following information:

| Insured List | Bill A/Cs        | Associations   | Plan Associations | Endorsement | SIR/Deductible Information | Contact/Delivery |
|--------------|------------------|----------------|-------------------|-------------|----------------------------|------------------|
| í.           |                  |                |                   |             |                            |                  |
| There is no  | o SIR/Deductible | e information. |                   |             |                            |                  |
|              |                  |                |                   |             |                            |                  |

### **Contact/Delivery**

#### The **Contact/Delivery** tab provides the following information:

| Insured List | Bill A/Cs | Associations | Plan Associations                     | Endorsement                                | SIR/Deductible Information | Contact/Delivery                                   |    |                                            |
|--------------|-----------|--------------|---------------------------------------|--------------------------------------------|----------------------------|----------------------------------------------------|----|--------------------------------------------|
| Address T    | pe        |              | Name                                  |                                            | A                          | ddress                                             | Do | cument Delivery                            |
| Primary F    | ractice   |              | Morrow, M<br>Email: goo               | D, Ozzy D<br>oddog@morrow.com              | 3.<br>R                    | 26 Mainsail Drive<br>ohnert Park, CA 94928         | Pe | olicy and Tribute Documents delivered here |
| Bill To      |           |              | Ozzy D Mo<br>Phone: (70<br>Email: goo | rrow, MD<br>7) 123-4567<br>ddog@morrow.com | 3<br>R                     | 26 Mainsail Drive<br>Johnert Park, CA 94928        | Bi | lling Documents delivered here             |
| Home Ad      | dress     |              | Morrow, M<br>Phone: (70<br>Cell: N/A  | D, Ozzy D<br>17) 123-4567                  | 1<br>R                     | 23 Pleasant Valley Drive<br>Johnert Park, CA 94928 |    |                                            |
|              |           |              |                                       |                                            |                            |                                                    |    |                                            |

# **Insured Detail**

After selecting a policy, you see the following tabs when you scroll to the bottom of the Policy Summary screen,

| Г |              |                         |              |              |                   |             | 14                         |                  |
|---|--------------|-------------------------|--------------|--------------|-------------------|-------------|----------------------------|------------------|
|   | Insured List | Bill <mark>A</mark> /Cs | ERC Insureds | Associations | Plan Associations | Endorsement | SIR/Deductible Information | Contact/Delivery |
| L |              |                         |              |              |                   |             |                            |                  |

If you select the Insured List tab and then click on a physician's name, you see

| Insured List E  | Bill A/Cs Associations | Plan Assoc | iations Er  | ndorsement     | SIR/Deductible In | nformation | Contact/Delivery |            |              |            |          |              |               |
|-----------------|------------------------|------------|-------------|----------------|-------------------|------------|------------------|------------|--------------|------------|----------|--------------|---------------|
| Primary insured | tame 🖌                 | Cert Num   | insured Num | Insured Status | Туре              | NS         | Cancel Eff Date  | Retto Date | Rating State | ERC Status | Transfer | Total Amount | ERC Total Am. |
|                 | Morrow, MD, Ozzy D     | 0001       | 1           | Inforce        | Practitioner      |            |                  | 01/04/1988 | CA           |            |          | \$6,906.90   |               |

If you click on the insured name, you see the Insured Detail screen.

| Policy Search > Policy List | > 0940259 - Kspt, DM | D, Oadal > Insured | :Kspt, DMD, Oadal |                     |                           |                      |                     |                                          |
|-----------------------------|----------------------|--------------------|-------------------|---------------------|---------------------------|----------------------|---------------------|------------------------------------------|
|                             |                      |                    |                   |                     |                           |                      |                     |                                          |
|                             | POLICY               | 1                  |                   |                     | BILLING 🔻                 |                      |                     | DOCUMENTS 🔻                              |
| Insured Detail              |                      |                    |                   |                     |                           |                      |                     |                                          |
| Insured                     | Morrow, N            | ID, Ozzy D         |                   | Exchange Effective  | 01/02/2013                |                      | Commission          | 15.00%                                   |
| Edition                     | 8: 01/02/20          | 21 - 01/02/2022    |                   | Prep Date           |                           |                      | ERC Status          |                                          |
| Status                      | Inforce              |                    |                   | Prep Maturation Typ | e                         |                      | ERC Expiration      |                                          |
| Cancel Eff Date             |                      |                    |                   | Maturation Year     | 9                         |                      | Former Ins. Cancel  |                                          |
| Rating State                | CA                   |                    |                   | Prep Year           |                           |                      | Transfer From       |                                          |
| Rating Territory            | E                    |                    |                   | Reunderwriting Date |                           |                      | Transfer To         |                                          |
| Allow Multiple Specialty    | No                   |                    |                   | Retro Date          | 01/02/2013                |                      | Dec Page Speciality | Periodontist-Doing Sinus Lifts/Conscious |
| Computer Rated              | Yes                  |                    |                   | Date of Birth       | 07/23/1983                |                      | County              | Broward                                  |
| Pre-Paid ERP                | No                   |                    |                   |                     |                           |                      |                     |                                          |
|                             |                      |                    |                   |                     |                           |                      |                     |                                          |
|                             | 10                   |                    |                   |                     | Г.                        |                      | 1                   |                                          |
| Specialty Coverages         | Endorsements         | Retention          | Association       | Plan Association    | Prior Acts Coverage Limit | Scheduled Physicians |                     |                                          |

# The Insured Detail screen has the following tabs:

| Specialty Coverages Endorsements Retent | Association Plan Association | Prior Acts Coverage Limit | Scheduled Physicians |
|-----------------------------------------|------------------------------|---------------------------|----------------------|
|-----------------------------------------|------------------------------|---------------------------|----------------------|

### Click the **Specialty Coverages** tab to see the following:

| and a second second sec |                 |                                         |
|----------------------------------------------------------------------------------------------------|-----------------|-----------------------------------------|
| Speciality Exposure Rating Basis Coverage Incident Limit                                                                                                    | Aggregate Limit | Disc/Srch Debit/Credit                  |
| Periodontics Conscious Sedation     0.5     FTE     Professional Liability     1,000,000                                                                                                    | 3,000,000       | 2% Automated Clearing<br>House Discount |
| Periodontics Conscious Sedation 0.5 FTE MediGuard 25,000                                                                                                    | 75,000          |                                         |
| Periodontics Conscious Sedation 0.5 FTE CyberGuard 50,000                                                                                                    | 50,000          |                                         |
| Periodontics Conscious Sedation0.5FTENotification Services5,000                                                                                                    | 5,000           |                                         |

### Click the **Endorsements** tab to see the following:

| Specialty Coverages | Endorsements             | Retention | Association   | Plan Association | Prior Acts Coverage Limit | Scheduled Physicians |   |
|---------------------|--------------------------|-----------|---------------|------------------|---------------------------|----------------------|---|
| Endorsement Num     |                          |           | Endorsement [ | Description      | Endors                    | Policy Level         |   |
| DEN003 (04/16)      | Certificate of Insurance |           |               |                  | 003                       |                      | 0 |
|                     |                          |           |               |                  |                           |                      |   |

#### Click the **Retention** tab to see the following:

| Specialty Coverages | Endorsements     | Retention | Association | Plan Association | Prior Acts Coverage Limit | Scheduled Physicians |
|---------------------|------------------|-----------|-------------|------------------|---------------------------|----------------------|
|                     | ilder.           |           |             |                  | d.k                       |                      |
| There is no Retent  | ion information. |           |             |                  |                           |                      |

#### Click the **Association** tab to see the following:

| Specialty Coverages | Endorsements | Retention | Association     | Plan Association | Prior Acts Coverage Limit | Scheduled Physicians |                           |                    |
|---------------------|--------------|-----------|-----------------|------------------|---------------------------|----------------------|---------------------------|--------------------|
| Association Type    | Name         |           | Vicarious Party | Type Associa     | ated Risk Address         | Effe                 | ctive Date Expiration Dat | e Retroactive Date |
| Additional Insured  | Sam A Mo     | rrow, MD  |                 |                  |                           | 03,                  | /22/2016                  | 01/02/2013         |
|                     |              |           |                 |                  |                           |                      |                           |                    |

Click the **Plan Association** tab to see the following:

| Specialty Coverages | Endorsements          | Retention | Association | Plan Association | Prior Acts Coverage Limit | Scheduled Physicians |
|---------------------|-----------------------|-----------|-------------|------------------|---------------------------|----------------------|
|                     |                       |           |             |                  | LI                        |                      |
| There is no Risk Pl | an Association inform | ation.    |             |                  |                           |                      |

### Click the **Prior Acts Coverage Limit** tab to see the following:

| Specialty Coverages | Endorsements           | Retention | Association | Plan Association | Prior Acts Coverage Limit | Scheduled Physicians |
|---------------------|------------------------|-----------|-------------|------------------|---------------------------|----------------------|
|                     |                        |           |             |                  |                           |                      |
| There is no Prior A | cts Coverage Limit inf | ormation. |             |                  |                           |                      |

Click the **Scheduled Physicians** tab to see the following:

| Specialty Coverages | Endorsements           | Retention | Association | Plan Association | Prior Acts Coverage Limit | Scheduled Physicians |
|---------------------|------------------------|-----------|-------------|------------------|---------------------------|----------------------|
|                     |                        |           |             |                  |                           |                      |
| There is no Schedu  | uled Physician informa | tion.     |             |                  |                           |                      |

# **Payments Due**

To access the Payments Due reports, click **Policies > Payments Due**.

| The Doctors Company<br>TDCgroup |                    | *               |               |                        |
|---------------------------------|--------------------|-----------------|---------------|------------------------|
|                                 | Policy Search      | Policies 🗸      | All Documents | Tools and Publications |
| POLICY SEARCH                   | Policy L<br>Paymen | ist<br>ts Due 🛹 |               |                        |

You see the default 20-Day Payments Due list:

| Policy Search | n > Payments Du  | e                   |                                                                   |                  |       |              |                |         |
|---------------|------------------|---------------------|-------------------------------------------------------------------|------------------|-------|--------------|----------------|---------|
| Paym          | ents Du          | ie                  |                                                                   |                  |       |              |                |         |
| Advance Not   | ice of Payments  | Due                 |                                                                   |                  |       |              |                |         |
| Your search   | found 253 result | S.                  |                                                                   |                  |       |              |                |         |
| 20 Days       | •                |                     | Broker of Record Agency (Select) ▼ GO ► DOWNLOAD LIST ►           |                  |       |              |                |         |
| Policy #      | A/R By Account   | Billing Account ERP | Effective Date Expiration Date Primary Insured/Policy Owner       | Payment Due Date | State | Account Type | Payment Method | Payment |
| 0064606       | A/R              | 122860A             | 04/01/2003 04/01/2022 Glahhphmh Kahhlrfhdhp Prhphfhhmhm IP        | 03/25/2021       | WA    | Standard     | Check          | PAY NOW |
| 2388108       | A/R              | 1376920A            | 04/01/2021 04/01/2022 Misoyj Idyjbcbeo, II Qgd Misoyj Qcdeiboycso | 04/10/2021       | WA    | Standard     | Check          | PAY NOW |
| 0/17/06       | A.(D             | 10770504            | 06/20/2020 06/20/2022 Account owner Maye Alay                     | 07/24/2021       | CA    | Standard     | Charle         | DAY NOW |

From the report **days drop-down** list, you have 5-Days, 10-Days and 20-Days report option.

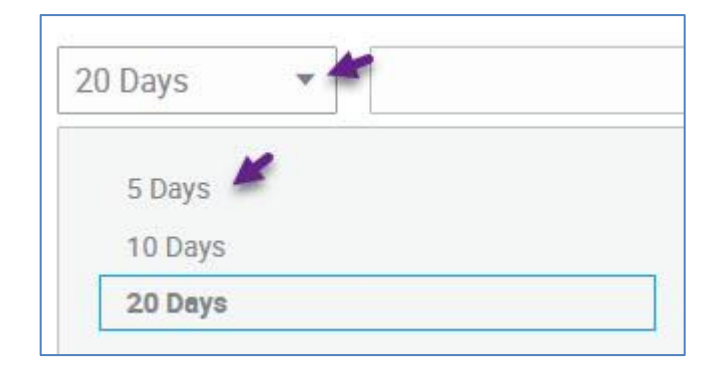

With this example I select the **Five-Days** report option and click **GO** to see ...

... the Five-Day list showing policies that could be cancelled for non-payment if payment is not made in five business days.

Note: You see the Pay Now prompt, which you can click to process E-Check or Credit Card payment on your client's behalf.

| Paym       | nents D         | ue                     |                |                  |                                             |                  |       |              |                |         |
|------------|-----------------|------------------------|----------------|------------------|---------------------------------------------|------------------|-------|--------------|----------------|---------|
| Advance No | tice of Payment | ts Due                 |                |                  |                                             |                  |       |              |                |         |
| 5 Days     | *               | ata.                   | Brok           | er of Record Age | ncy (Select) • G0 • DOWNLOAD LIST •         | í                |       |              |                |         |
| Policy #   | A/R By Account  | tt Billing Account ERP | Effective Date | Expiration Date  | Primary Insured/Policy Owner                | Payment Due Date | State | Account Type | Payment Method | Payment |
| 0064606    | A/R             | 122860A                | 04/01/2003     | 04/01/2022       | Glahhphmh Kahhlrfhdhp Prhphfhhmhm IP        | 3/20/2021        | WA    | Standard     | Check          | PAY NOW |
| 2388108    | AJR             | 1376920A               | 04/01/2021     | 04/01/2022       | Misoyj Idyjbcbeo, Il Ogd Misoyj Ocdelboycso | 3/17/2021        | WA    | Standard     | Check          | PAY NOW |
| 2417486    | A/R             | 1377259A               | 06/29/2020     | 06/29/2022       | Guappo, MD, Cat                             | 3/19/2021        | CA    | Standard     | Check          | PAY NOW |

**Note**: This report, based on the option selected, shows all policies with payment due, including Offers of Insurance and recently cancelled policies.

Account Info Account Information Policies billed on this A/C PAY NOW ▶ Account Number 1377259A v Policy 2417486 Bill To Name ENROLL IN AUTOPAY > Guappo, MD, Cat Cat Guappo, MD 24 Maria Court 24 Maria Court Emeryville, CA 94608 Emeryville, CA 94608 **Finance Company** None Policy Status Inforce ERC Account No Account Type Standard Service Payment Method Check Company The Doctors Company NSF Count 0 Prior Term Balance \$0.00 Policy Term: 1: 03/29/2021 - 03/29/2022 \* Payment Plan: Quarterly 4 Installments Mid Term Billing Rule: Spread Term Status: 0 **Billed Status** Payment Status Туре **Bill Date** Due Date **Cancel Process Date** Installment Amount Balance 1 Billed \$1,035.34 \$1,035.34 Unpaid Installment 01/19/2021 03/19/2021 03/19/2021 2 Unbilled \$1,024.08 \$1,024.08 Unpaid Installment 08/15/2021 09/09/2021 09/29/2021 3 Unbilled Unpaid Installment \$1.012.83 \$1.012.83 11/14/2021 12/09/2021 12/29/2021 4 Unbilled Unpaid Installment 02/12/2022 03/09/2022 03/29/2022 \$1,035.34 \$1,035.34 \$4,107.59 Total \$4,107.59

From the displayed report, click any Billing Account # to see the Account Information screen for that policy:

With this example, the first installment (which I highlighted) was billed on 01/19/2021 with a due date and cancel process date of 03/19/2021. The installment has not been paid as of the current report.

### **Breadcrumb Trail**

The breadcrumb trail shows you the screen selection path taken.

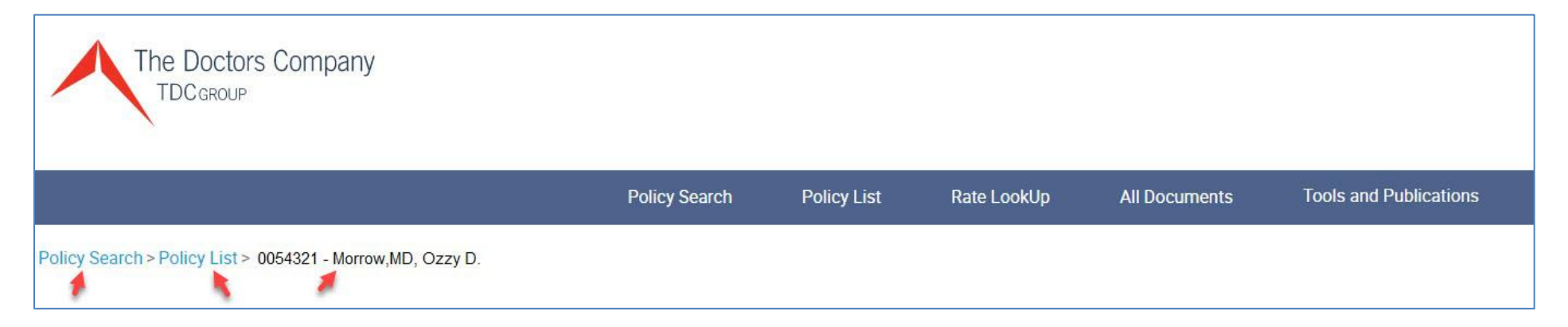

You can click any segment of the breadcrumb trail to return to a specific screen.

# Agent Online Payments and Enroll in AutoPAY

On your client's behalf, you can process policy payments and enroll in AutoPAY.

Note: The online pay features are only available for standard accounts (custom and middle market accounts are excluded).

# Make a Payment

From the Policy Search tool, enter the policy name or policy number, and click **GO**. You see the *Policy Summary* screen.

|                          | POLICY *     |                     |                      |             | BILLING -                  |                  |                                  | DOCUMENTS - |             |
|--------------------------|--------------|---------------------|----------------------|-------------|----------------------------|------------------|----------------------------------|-------------|-------------|
| olicy Summary            |              |                     |                      |             |                            |                  |                                  |             |             |
| olicy #                  | 2            | 0938444             |                      |             | Primary Practice           | 326              | Mainsail Drive                   |             |             |
| dition                   |              | 8: 03/22/2021 - 03/ | 22/2022              |             | *                          | Roh              | nert Park, CA 94928              |             |             |
| atus                     |              | Inforce             |                      |             | Practice Phone             | (707             | -123-45576                       |             |             |
| porting Type             | 1            | Claims Made and Re  | ported               |             | Email                      | goo              | ddog@morrow.com                  |             |             |
| ansaction Effective Date | 3            | 03/22/2021          |                      |             | Bill To                    | 0                | D Harray HD                      |             |             |
| derwriter                | 3            | Keeva Hughes        |                      |             |                            | 326              | y D Morrow, MD<br>Mainsail Drive |             |             |
|                          |              | IT-APPDEV-UAT-NOTI  | FICATIONS@thedoctors | com         |                            | Roh              | nert Park, CA 94928              |             |             |
|                          | 1            | (904) 360-3061      |                      |             |                            |                  |                                  |             |             |
|                          |              |                     |                      |             |                            |                  |                                  |             | MOR         |
| Insured List Bill A/Cs   | ERC Insureds | Associations        | Plan Associations    | Endorsement | SIR/Deductible Information | Contact/Delivery |                                  |             |             |
| Account ERC              | Description  |                     | Name                 |             | Address 1                  | Address 2        | City                             | State       | +           |
|                          |              |                     | Onny D. Marray       | UD          | 200 Mainsail Daires        |                  | Debeert Bark                     | CA          | They appeal |

Click the **Bill A/Cs** tab and then click **Pay Now**.

# You see the Make a Payment screen.

| Image of the Fayment         Pay total outstanding amount:         \$359.52         Pay this amount:         Voluntary DOCPAC contribution         Include DOCPAC:         Do not include DOCPAC         Total payment amount         ENTER PAYMENT INFO                                                                                                    |
|----------------------------------------------------------------------------------------------------|
| <ul> <li>Pay this amount:</li> <li>Voluntary DOCPAC contribution</li> <li>Include DOCPAC:</li> <li>Do not include DOCPAC</li> <li>Total payment amount</li> <li>ENTER PAYMENT INFO &gt;</li> </ul>                                                                                                    |
| Voluntary DOCPAC contribution  Include DOCPAC:  Do not include DOCPAC  Total payment amount  ENTER PAYMENT INFO  Output  Description  Description  D |
| <ul> <li>Include DOCPAC:</li> <li>Do not include DOCPAC</li> <li>Total payment amount</li> <li>ENTER PAYMENT INFO &gt;</li> </ul>                                                                                                    |
| O Do not include DOCPAC Total payment amount ENTER PAYMENT INFO                                                                                                    |
| Total payment amount \$0.00                                                                                                    |
| ENTER PAYMENT INFO                                                                                                    |
|                                                                                                    |
|                                                                                                    |
| One Tree it Description                                                                                                    |
| Save time with Recurring Payments                                                                                                    |
| You are currently enrolled in <u>AutoPAY</u> . Your next payment will be deducted from your                                                                                                    |
| checking account ending in 6124.<br>Cancel AutoPAY                                                                                                    |
|                                                                                                    |
| of DALE AUTOMAT P                                                                                                    |
|                                                                                                    |
|                                                                                                    |
|                                                                                                    |
|                                                                                                    |
|                                                                                                    |
|                                                                                                    |
|                                                                                                    |
|                                                                                                    |

To make a one-time payment on behalf of your client using his or her e-check or credit card information, click **Pay amount due**, or click **Pay total outstanding amount**, and if inclined make the voluntary DOCPAC selection.

With this example, I clicked **Pay total outstanding amount**. And since I will include a DOCPAC contribution, I also clicked **Include DOCPAC** and I entered 50.00.

| O Do not include DOCPAC                     | \$409.52 |
|---------------------------------------------|----------|
| Include DOCPAC:     O Do pot include DOCPAC | 50.00    |
| Voluntary DOCPAC contribution               |          |
| ⊖ Pay this amount:                          |          |
| Pay total outstanding amount:               | \$359.52 |

Click Enter Payment Info.

You see the Enter Payment Information screen.

NOTE: Payments can be made by E-Check or Credit Card. With this example I make a Credit Card payment.

| Enter Payment Information                                                          |                    |
|------------------------------------------------------------------------------------|--------------------|
| Account name:                                                                      |                    |
| Morrow, MD, Ozzy D                                                                 |                    |
| Please enter your client's e-check or credit card information to make a payment on | his or her behalf. |
| Pay by:                                                                            |                    |
| ○ E-check                                                                          |                    |
| Payment account type:                                                              |                    |
| Corporate 🗸                                                                        |                    |
| Card number:<br>411111111111111                                                    |                    |
| Card type: Visa                                                                    |                    |
| Expiration date:<br>Jul v / 2025 v                                                 |                    |
| Verification number (What's this?):<br>1234                                        |                    |
| Name on card:                                                                      |                    |
| Sam Morrow                                                                         |                    |
| □ Save this card                                                                   |                    |

I click **Save this card** so that I have this information saved for future installment payments.

| Billing Information                                    |   |
|--------------------------------------------------------|---|
| First name:<br>Sam                                     |   |
| Last name:<br>Morrow                                   |   |
| Address:<br>326 Mainsail Drive                         |   |
| City:<br>Rohnert Park                                  |   |
| Zip code:<br>94928                                     |   |
| State: California                                      |   |
| Contact Information                                    |   |
| E-mail address:<br>Sam@Morrow.com                      |   |
| Secondary e-mail address (optional):<br>agent@acme.com |   |
| A notification will be sent to each e-mail address.    | 1 |
| REVIEW PAYMENT INFO >                                  |   |
**Note:** For policies that begin with "26", the Secondary Email Address field will only be available for ACH/EFT payments and not Credit Cards. This will be fixed at a later date.

Once all payment information is entered, click **Review Payment Info**.

You see the Review and Submit Payment Information screen.

| Payment Amount [Edit payment amount]     |          |
|------------------------------------------|----------|
| Amount selected:                         | \$359.52 |
| Voluntary DOCPAC contribution:           | \$50.00  |
| Total payment amount:                    | \$409.52 |
| Payment Method [Edit payment method]     |          |
| Type: VISA                               |          |
| Account number: XXXXXXXXXXXXXX1111       |          |
| Expiration date: 07/2025                 |          |
| Cardholder name: Sam Morrow              |          |
| Credit Card Billing Information:         |          |
| Sam Morrow                               |          |
| 326 Mainsail Drive                       |          |
| Rohnert Park, CA 94928                   |          |
| US                                       |          |
| Contact Information:                     |          |
| Phone:                                   |          |
| E-mail address: Sam@Morrow.com           |          |
| Secondary e-mail address: agent@acme.com |          |
|                                          |          |
|                                          |          |
| SUBMIT PAYMENT INFO                      |          |
|                                          |          |
|                                          |          |

After completing review, click **Submit Payment Info**.

### Once you complete a final review of the payment amount and method click Submit Payment Info. You see the Payment Confirmation screen.

### Payment Confirmation

Thank you for your payment. Your transaction was successful and your payment information has been securely transmitted to The Doctors Company. If you did not submit this payment, it may have been paid on your behalf by your agent or an authorized representative.

Account name: Morrow, MD, Ozzy D Account number: 1043823A Primary policy number: 0938444

Payment method: VISA Total payment amount: \$409.52 Authorization number: 831000

An e-mail confirmation of this transaction was sent to it-appdev-uat-notifications@thedoctors.com.

If you have questions, please call Member Services at (800) 421-2368.

PRINT THIS PAGE

To print, click **Print this Page**.

A confirmation e-mail is sent to the e-mail address provided.

## Make an E-Check Payment

Note: With this example I show the steps to process an E-Check payment from the Make a One-Time Payment screen.

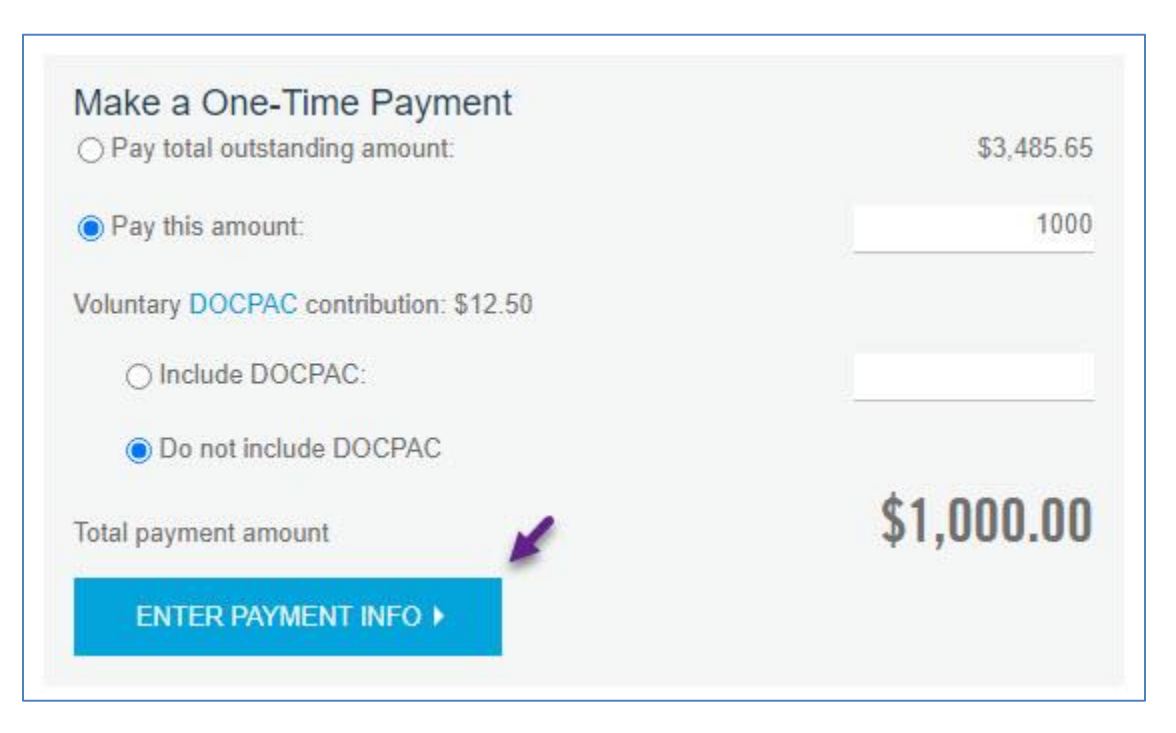

From the Make a One-Time Payment screen, enter the payment amount in the Pay this amount field and click Enter Payment Info.

You see the Enter Payment Information screen. Enter the E-Check information.

| Enter Payment Information                                  |                                              |
|------------------------------------------------------------|----------------------------------------------|
| Account name:                                              |                                              |
| Ohtggk, DDS, Vgi A.                                        |                                              |
| Please enter your client's e-check or credit card informa  | ation to make a payment on his or her behalf |
| Pay by:                                                    |                                              |
| E-check     O Credit card                                  |                                              |
| Account type:                                              |                                              |
| Corporate checking                                         | ×                                            |
| Routing number (What's this?):                             |                                              |
| 091000019                                                  |                                              |
| Re-enter account number:<br>1234567                        |                                              |
| Name on account:                                           |                                              |
| Vgi Ohtggk                                                 | <u></u>                                      |
| Billing Information                                        |                                              |
| First name:                                                |                                              |
| Vgi                                                        |                                              |
|                                                            | <u> </u>                                     |
| Last name:                                                 | <u> </u>                                     |
| Last name:<br>Ohtggk                                       |                                              |
| Last name:<br>Ohtggk<br>Address:                           |                                              |
| Last name:<br>Ohtggk<br>Address:<br>1199 S. Pwybwjs Pbsjjb |                                              |
| Last name:<br>Ohtggk<br>Address:<br>1199 S. Pwybwjs Pbsjjb |                                              |

| NAME                                    |              |      | 1234    |
|-----------------------------------------|--------------|------|---------|
| CITY, STATE ZIP                         | DATE         |      |         |
| PAY TO THE<br>ORDER OF                  |              |      | \$      |
| BANK NAME<br>ADDRESS<br>CITY, STATE ZIP |              |      | DOLLARS |
| :123456789:                             | 123456789123 | 1534 | f       |
| Bank                                    | Bank         |      |         |

| State: Florida                                                |   |
|---------------------------------------------------------------|---|
| Contact Information                                           |   |
| Phone:<br>(465) 123-4567                                      | _ |
| E-mail address:<br>IT-APPDEV-UAT-NOTIFICATIONS@thedoctors.com |   |
| Secondary e-mail address (optional):                          |   |
| A notification will be sent to each e-mail address.           |   |
| ✓ I agree to the Terms of Agreement.                          |   |
| REVIEW PAYMENT INFO >                                         | + |

Click the I agree to the Terms of the Agreement checkbox, after reviewing the Agreement terms.

Then click Review Payment Info.

# You see the *Review and Submit Payment Information* screen. You can now complete a final review of the payment amount and method before submitting payment.

| Review and Submit Payment Information                                                        |                                                                                                    |
|----------------------------------------------------------------------------------------------|----------------------------------------------------------------------------------------------------|
| Account name:<br>Ohtggk, DDS, Vgi A.<br>Billing account: 1043823A<br>Primary policy: 0938444 | Payment Amount [Edit payment amount]         Amount selected:       \$1,000.00         Voluntary DOCPAC contribution:       \$0.00         Total payment amount:       \$1,000.00                                                                                                    |
| Policy term: 3/22/2020 to 3/22/2021<br>Outstanding amount:<br>Billed amount:                 | Payment Method [Edit payment method]         Type: Corporate Checking Account         Account number: XXX4567         Routing number: 091000019         Name on bank account: Vgi Ohtggk         \$0.00         Bank Account Billing Information:         Vgi Ohtggk         1199 S. Pwybwjs Pbsjjb         Miami FL 33134 |
| Policy term: 3/22/2021 to 3/22/2022<br>Outstanding amount:<br>Billed amount:                 | <ul> <li>\$3,485.65</li> <li>\$0.00</li> <li>US</li> <li>Contact Information:<br/>Phone: (465) 123-4567<br/>E-mail address: IT-APPDEV-UAT-NOTIFICATIONS@thedoctors.com<br/>Secondary e-mail address:</li> </ul>                                                                                                    |
| Total outstanding amount:<br>Total billed amount:                                            | \$3,485.65<br>\$0.00                                                                                                    |

After review is complete, click **Submit Payment Info**.

### You see the Payment Confirmation screen.

### **Payment Confirmation**

Thank you for your payment. Your transaction was successful and your payment information has been securely transmitted to The Doctors Company. If you did not submit this payment, it may have been paid on your behalf by your agent or an authorized representative.

Account name: Ohtggk, DDS, Vgi A. Account number: 1043823A Primary policy number: 0938444

Payment method: Corporate Checking Account Total payment amount: \$1,000.00 Authorization number: 2MQ9DT42BKLYRXO

Cybersource test gateway: https://ics2wstesta.ic3.com/commerce/1.x/transactionProcessor

An e-mail confirmation of this transaction was sent to IT-APPDEV-UAT-NOTIFICATIONS@thedoctors.com.

If you have questions, please call Member Services at (800) 421-2368.

PRINT THIS PAGE

A confirmation e-mail is sent to the e-mail address provided.

# **Enroll in AutoPAY**

From the Policy Search tool, enter the policy name or policy number, and click **GO**. You see the *Policy Summary* screen.

Click the **Bill A/Cs** tab and then click **Pay Now**.

| POLICY -                           |                                          | E                | BILLING 🔻               |                  |                           | DOCUMENTS -               |         |
|------------------------------------|------------------------------------------|------------------|-------------------------|------------------|---------------------------|---------------------------|---------|
| Policy Summary                     |                                          |                  |                         |                  |                           |                           |         |
| Policy #                           | 0938444                                  |                  | Primary Practice        |                  | 5411 P. Pjrwjwj Qyjwwy #5 | 582                       |         |
| Edition                            | 8: 03/22/2021 - 03/22/2022               |                  | •                       |                  | Miami, FL 33134           |                           |         |
| Status                             | Inforce                                  |                  | Practice Phone          |                  | (936) 469-5666            |                           |         |
| Reporting Type                     | Claims Made and Reported                 |                  | Email                   |                  | IT-APPDEV-DEV_QANotific   | cations@thedoctors.com.TE | ST      |
| Transaction Effective Date         | 03/22/2021                               |                  | Bill To                 |                  | Vgi A. Ohtggk, DDS        |                           |         |
| Underwriter                        | Keeva Hughes                             |                  |                         |                  | 1199 S. Pwybwjs Pbsjjb #  | 590                       |         |
|                                    | IT-APPDEV-UAT-NOTIFICATIONS@thedoctors.c | om               |                         |                  | Miami, FL 33134           |                           |         |
|                                    | (904) 360-3061                           |                  |                         |                  |                           |                           |         |
|                                    |                                          |                  |                         |                  |                           |                           |         |
|                                    |                                          |                  |                         |                  |                           |                           | MORE    |
|                                    |                                          |                  |                         |                  |                           |                           |         |
| Insured List Bill A/Cs ERC Insured | ds Associations Plan Associations        | Endorsement SIR. | /Deductible Information | Contact/Delivery |                           |                           |         |
| Account EDC Descriptio             | Norma                                    |                  | Idraca 1                | Address 0        | <b>CT</b>                 | Croto                     |         |
| Account ERC Description            |                                          | AU               |                         | Address 2        | City                      | State                     | +       |
| 1043823A NO                        | Vgi A. Ohtggk, DDS                       | 11               | 99 S. Pwybwjs Pbsjjb    | #590             | Miami                     | FL                        | PAY NOW |

# Make a Payment

Account name: Ynnnsjih, DMD, Ognunjn

Billing account: 1037687A Primary policy: 0930417 There is no outstanding amount.

### Save Time with Recurring Payments

<u>AutoPAY is easy.</u> With AutoPAY, your installments are automatically paid by deductions from your financial institution or charges to your credit card. Choose automatic deductions from your financial institution and receive a one-time \$25 credit. Enroll today!

Groups, please note: All payments will be applied to this account, not to an individual member of the group.

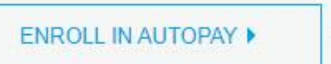

Questions about your bill? Contact Member Services:

# (800) 421-2368

Click Enroll in AutoPAY. You see the Enroll in AutoPAY screen.

Enter the appropriate information.

# **Note**: With this example, I set up AutoPAY using E-check.

| Enroll in AutoPAY                                                                                     |
|----------------------------------------------------------------------------------------------------|
| Account name:<br>Ynnnsjih, DMD, Ognunjn                                                               |
| Please enter your client's e-check or credit card information to make a payment on his or her behalf. |
| Pay by:                                                                                               |
| E-check O Credit card                                                                                 |
| Payment account type:                                                                                 |
| Corporate 🗸                                                                                           |
| Account type:<br>Personal checking                                                                    |
| Routing number (What's this?):<br>091000019                                                           |
| Account number (What's this?):                                                                        |
| 1234567                                                                                               |
| Re-enter account number:                                                                              |
| 1234567                                                                                               |
| Name on account:                                                                                      |
| Vgi Ohtggk                                                                                            |
|                                                                                                    |

| Billing Information                                 |                                                                                                    |
|-----------------------------------------------------|----------------------------------------------------------------------------------------------------|
|                                                     |                                                                                                    |
| Address:                                            |                                                                                                    |
| 1 Main Sreet                                        |                                                                                                    |
| City:                                               |                                                                                                    |
| Cotati                                              |                                                                                                    |
| Zip code:                                           |                                                                                                    |
| 94928                                               |                                                                                                    |
| State: California                                   |                                                                                                    |
| Contact Information                                 |                                                                                                    |
| E-mail address:                                     |                                                                                                    |
| Imorrow@thedoctors.com                              |                                                                                                    |
| Secondary e-mail address (optional):                |                                                                                                    |
| I                                                   |                                                                                                    |
| A notification will be sent to each e-mail address. |                                                                                                    |
| I have chosen to include the suggested DOCPA        | AC contribution of \$50.00 per installment. I understand that DOCPAC amounts may vary as policy conditions chang |
| I agree to the Terms of Agreement.                  |                                                                                                    |
|                                                     |                                                                                                    |
| REVIEW PAYMENT INFO                                 |                                                                                                    |

After entering the required AutoPAY information, click I agree to the Terms of the Agreement, after reading the agreement terms, and then click Review Payment Information.

You see the Review and Submit AutoPAY Information screen.

Review and Submit AutoPAY Information

Account name: Ynnnsjih, DMD, Ognunjn

Billing account: 1037687A Primary policy: 0930417 There is no outstanding amount. Payment Method [Edit AutoPAY enrollment info] Type: Checking Account Account number: XXX4567 Routing number: 091000019 Name on bank account: Vgi Ohtggk

Bank Account Billing Information: 1 Main Sreet Cotati, CA 94928 US

Contact Information: E-mail address: Imorrow@thedoctors.com Secondary e-mail address: Include suggested DOCPAC contribution: No

SUBMIT AUTOPAY INFO >

After completing the review, click **Submit AutoPAY Info**.

You see the AutoPAY Enrollment Confirmation screen.

# AutoPAY Enrollment Confirmation You have successfully enrolled in AutoPAY for account 1037687A, Ynnnsjih, DMD, Ognunjn. AutoPAY will begin on the due date of your next installment. Your next premium statement will show "No Payment Due" and your monthly bank statement will reflect the appropriate debit. An e-mail confirmation of this transaction was sent to Imorrow@thedoctors.com. If you have questions about your bill, please call Member Services at (800) 421-2368. PRINT THIS PAGE

To print, click **Print this page**.

### A confirmation e-mail is sent to the e-mail address provided.

### [TEST] AutoPAY Enrollment Confirmation

The Doctors Company Member Services <it-appuat@thedoctors.com> To OMorrow, Larry Retention Policy TDC - Inbox Items - 90 Days (90 days)

# THEDOCTORSCOMPANY

# AutoPAY Enrollment Confirmation

You have successfully enrolled in AutoPAY for account 1037687A, Ynnnsjih, DMD, Ognunjn.

AutoPAY will begin on the due date of your next installment. Your next premium statement will show "No Payment Due" and your monthly bank statement will reflect the appropriate debit.

If you have questions about your bill, please call Member Services at (800) 421-2368.

As a company founded and led by physicians, we are committed to keeping you informed and providing excellent service.

If you believe you received this message in error, please contact Member Services at (800) 421-2368.

### Unsubscribe or update your notification preferences

Please do not reply to this message. It was sent from an unmonitored e-mail address.

THE DOCTORS COMPANY, 185 GREENWOOD ROAD, NAPA, CA 94558 | WWW.THEDOCTORS.COM | PRIVACY POLICY

# Update or Cancel AutoPAY

To update or cancel AutoPAY for a policy, From the Policy Search tool, enter the policy name or policy number, and click **GO**. You see the *Policy Summary* screen.

You see the *Policy Summary* screen. Click the **Bill A/Cs** tab and then click **Pay Now**.

| POLICY 🔻                            |                                            | BILLING             | •                  |                  | DOCUMENTS *                         | •              |         |
|-------------------------------------|--------------------------------------------|---------------------|--------------------|------------------|-------------------------------------|----------------|---------|
| Policy Summary                      |                                            |                     |                    |                  |                                     |                |         |
| Policy #                            | 0938444                                    | Pr                  | rimary Practice    |                  | 5411 P. Pjrwjwj Qyjwwy #582         |                |         |
| Edition                             | 8: 03/22/2021 - 03/22/2022                 | *                   |                    |                  | Miami, FL 33134                     |                |         |
| Status                              | Inforce                                    | Pr                  | ractice Phone      |                  | (936) 469-5666                      |                |         |
| Reporting Type                      | Claims Made and Reported                   | En                  | mail               |                  | IT-APPDEV-DEV_QANotifications@thedd | octors.com.TES | ſ       |
| Transaction Effective Date          | 03/22/2021                                 | Bi                  | II To              |                  | Vgi A. Ohtggk, DDS                  |                |         |
| Underwriter                         | Keeva Hughes                               |                     |                    |                  | 1199 S. Pwybwjs Pbsjjb #590         |                |         |
|                                     | IT-APPDEV-UAT-NOTIFICATIONS@thedoctors.com |                     |                    |                  | Miami, FL 33134                     |                |         |
|                                     | (904) 360-3061                             |                     |                    |                  |                                     |                |         |
|                                     |                                            |                     |                    |                  |                                     |                |         |
|                                     |                                            |                     |                    |                  |                                     |                | MORE >  |
|                                     |                                            |                     |                    |                  |                                     |                |         |
| Insured List Bill A/Cs ERC Insureds | Associations Plan Associations Endo        | lorsement SIR/Deduc | ctible Information | Contact/Delivery |                                     |                |         |
| Assessed Total Description          |                                            |                     |                    | Address D        |                                     | Charles .      |         |
| Account ERC Description             | Name                                       | Address 1           |                    | Address 2        | City                                | State          | *       |
| 1043823A No                         | Vgi A. Ohtggk, DDS                         | 1199 S. I           | Pwybwjs Pbsjjb     | #590             | Miami                               | FL             | PAY NOW |
|                                     |                                            |                     |                    |                  |                                     |                |         |

### You see the *Make a Payment* Screen. If the policy already has AutoPAY setup, you see the **Update AutoPAY** button.

### Make a Payment

Account name: Ynnnsjih, DMD, Ognunjn

Billing account: 1037687A Primary policy: 0930417 There is no outstanding amount.

Groups, please note: All payments will be applied to this account, not to an individual member of the group.

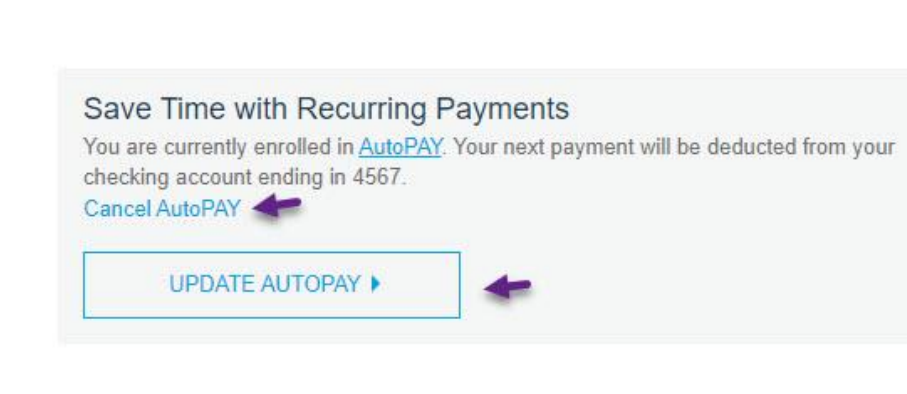

Questions about your bill? Contact Member Services:

# **(800)** 421-2368

To make changes to an existing AutoPay, click Update AutoPAY.

To cancel an existing AutoPay, click Cancel AutoPAY.

# News and Marketing and Sales Support

You can access news, resources, and marketing and sales support resources by clicking the appropriate hyperlinks.

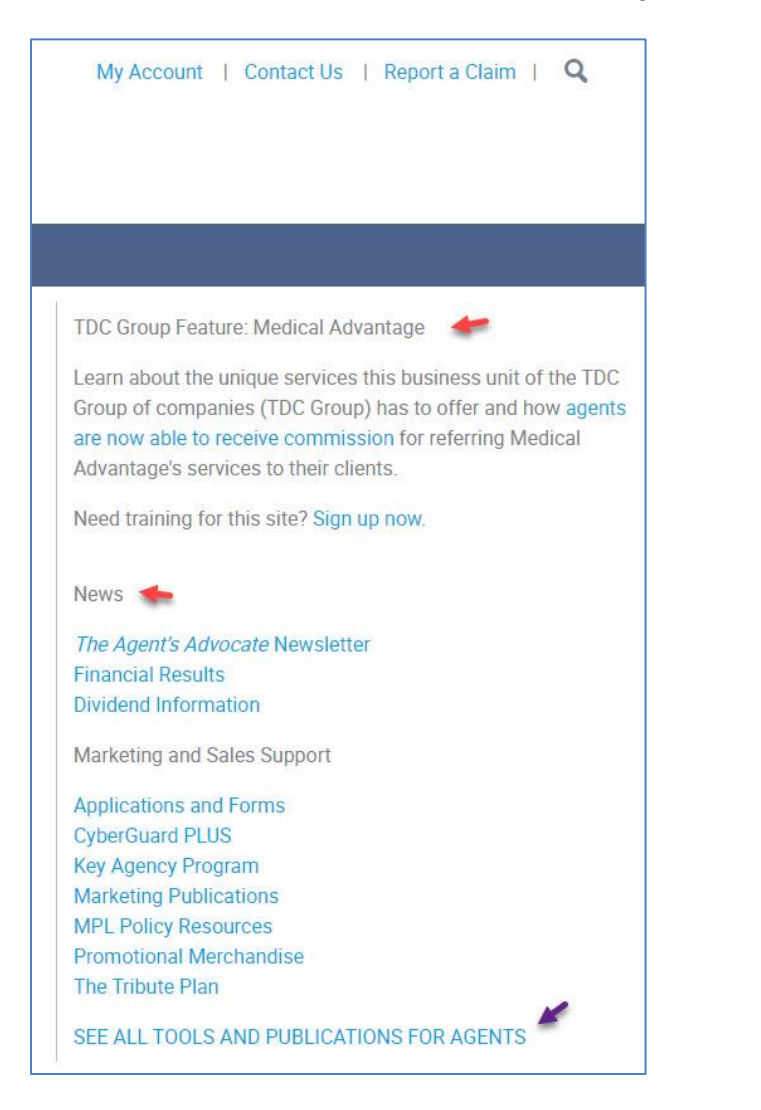

To see additional resources, click See All Tools and Publications for Agents.

# Main Menu

Additional navigation is provided by the Main Menu bar. Click a menu option and select from the menu's drop-down list.

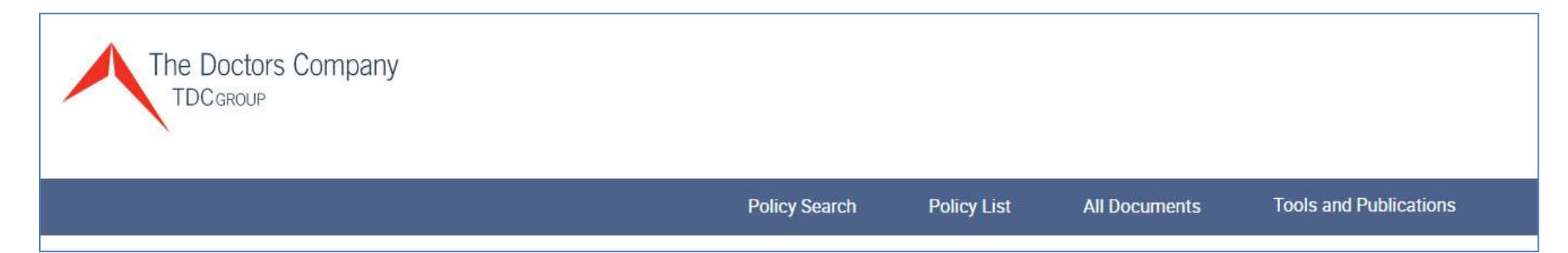

**Quotes and Applications** 

| The Doctors Company |               |             | *                       |               |                        |
|---------------------|---------------|-------------|-------------------------|---------------|------------------------|
|                     | Policy Search | Policy List | Quotes and Applications | All Documents | Tools and Publications |

**Quotes and Applications** is a resource for agencies that are set up to process online dental quotes and applications. For more information, contact Agency Support by sending email to <u>agencysupport@thedoctors.com</u> or by calling 800-421-2368, extension 1391.

# **Tools and Publications**

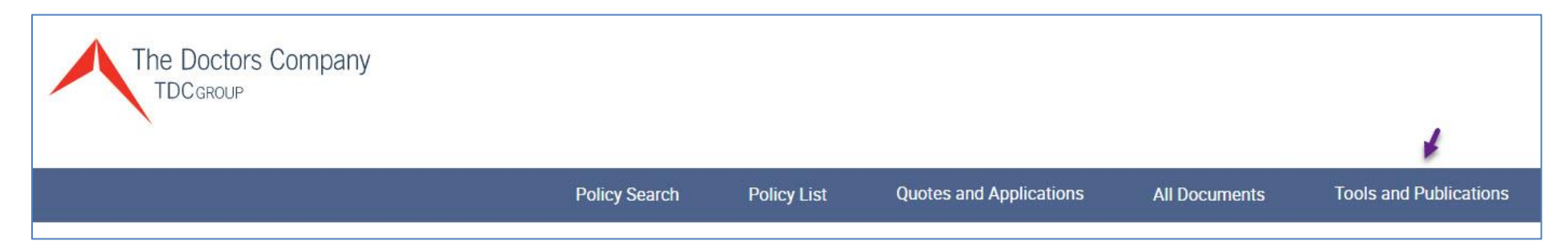

Click **Tools and Publications** to see the Agents and Brokers screen with access to all the Tools and Publications resources – where you can access many resources in addition to:

### a PDF version of Underwriting and Business Development Contacts...

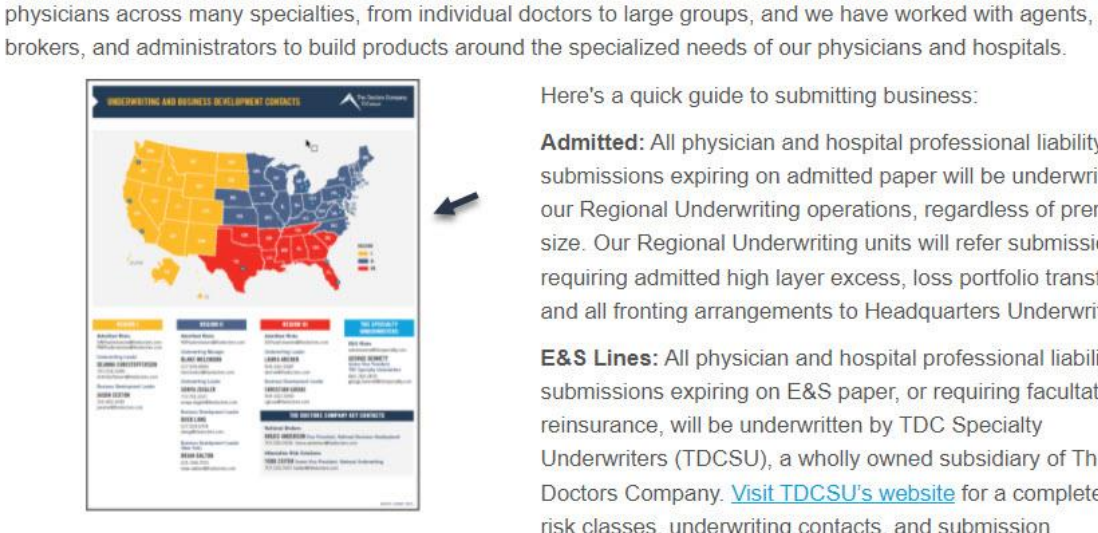

Agents and Brokers

Here's a quick quide to submitting business:

Admitted: All physician and hospital professional liability submissions expiring on admitted paper will be underwritten in our Regional Underwriting operations, regardless of premium size. Our Regional Underwriting units will refer submissions requiring admitted high layer excess, loss portfolio transfers, and all fronting arrangements to Headquarters Underwriting.

E&S Lines: All physician and hospital professional liability submissions expiring on E&S paper, or requiring facultative reinsurance, will be underwritten by TDC Specialty Underwriters (TDCSU), a wholly owned subsidiary of The Doctors Company. Visit TDCSU's website for a complete list of risk classes, underwriting contacts, and submission information.

### Use our Underwriting and Business Development Contacts map for contact and

### submission information.

Please send submissions requiring admitted paper to the Underwriting region with the majority of the exposure. If you are unsure of where to send a submission, send it to any underwriter or region and we'll route it to the appropriate team.

The same qualities that make us the premium choice among physicians-experience, flexibility, strength, activism, and superior service-also make us attractive to agents and brokers. We understand the nuances of covering

### Tools and Publications for

### Agents

New York Agent Information News The Agent's Advocate Newsletter 2021 Virtual Annual Agents Meeting 2020 Financial Results Agent Email Archive Marketing and Sales Support Appetite Guide Applications and Forms Agent Marketing Program Broker of Record Guidelines Co-op Marketing Program for Chairman's Circle and Key Agencies Dental Resources for Agents **Dividend Information** Marketing Publications Print Order Form Marketing Publications for Download Patient Safety Centers of Excellence Promotional Merchandise Underwriting and Business **Development Contacts** 

... and where you can access a PDF version of the *TDC Agent Website Portal User Guide*.

| To Get Started<br>Sign in if you already have a user ID and password.<br>If you are an agent or broker representing The Doctors Company and have not yet registered, please sign up by<br>creating a new user ID and password and providing us with some identifying information. The<br>verification/activation process typically takes up to two business days.<br>For detailed instructions on using online Certificates of Insurance, credentialing reports, billing information, and | Social Media Resource Center<br>2022 Key Agency Program<br>Coverage Information<br>New Purchased Tail Rates<br>MPL Policy<br>CyberGuard |
|----------------------------------------------------------------------------------------------------|----------------------------------------------------------------------------------------------------|
| more, see the Agent/Broker Portal User Guide.                                                                                                    | The Tribute Plan                                                                                                    |
| If you are an established medical malpractice agent or broker representing physicians, <u>we'd like to hear from you</u> .<br>For doctors who are unable to find coverage in the standard markets, we operate our subsidiary, <u>TDC Specialty</u><br><u>Insurance Company</u> , which offers innovative coverage solutions for physicians outside traditional risk profiles.                                                                                                    |                                                                                                    |
| An Unparalleled Sales and Retention Tool<br>The Tribute® Plan is an unrivaled benefit that provides doctors with a significant financial award when they retire<br>from the practice of medicine. How significant?                                                                                                    |                                                                                                    |
| <ul> <li>These remarkable Tribute Plan milestones speak for themselves:</li> <li>More than \$120 million total Tribute awards have been paid to date.</li> <li>There have been over 10,000 Tribute awards distributed.</li> </ul>                                                                                                    |                                                                                                    |
| The highest distribution to date is \$264,808.     The highest current individual balance is \$283,725.     Learn more about the Tribute Plan and access important information to share with your clients.     Access and order marketing materials that can help you fully leverage the power of Tribute.                                                                                                    |                                                                                                    |
| Check your clients' balances—and let them know how significant their award could be when they retire from the practice of medicine.                                                                                                    |                                                                                                    |

# Header

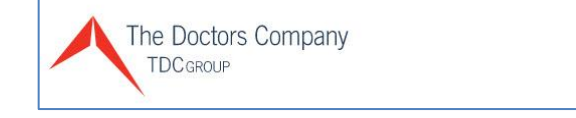

My Account | Contact Us | Report a Claim | 🔍

From the Header links you have access to the following

# TDC Group Logo

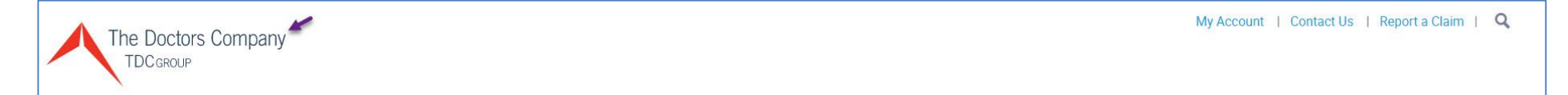

Click the **TDC Group Logo** to return to the Landing Page.

# My Account

Click My Account ...

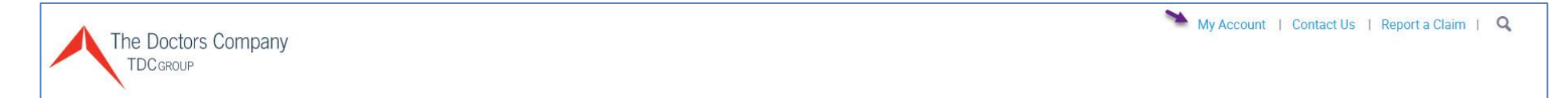

... to see the following menu options:

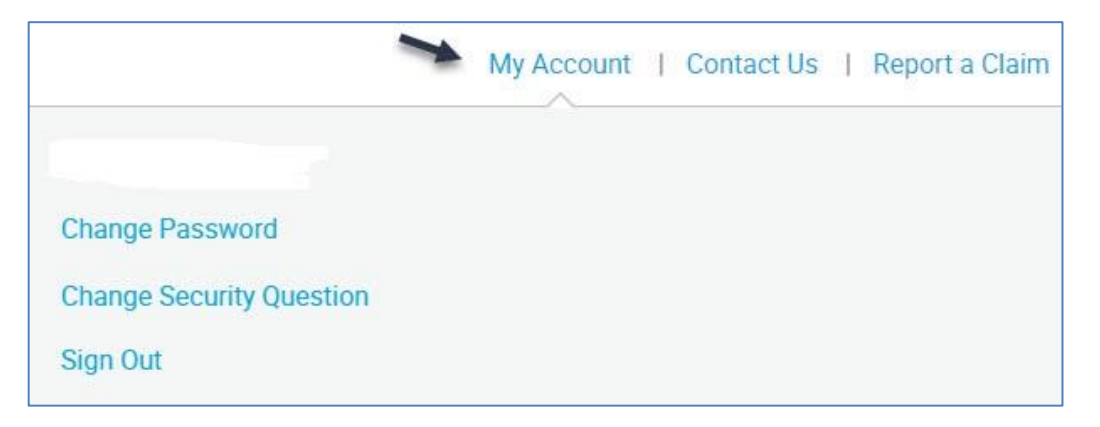

### Change Password

Click **Change Password** to change the Password associated with your Account's User ID.

You see the *Change Password* screen:

| Change Password         |   |
|-------------------------|---|
| Enter existing password | ī |
|                         | 0 |
| Choose a new password   |   |
|                         | Ø |
| Re-enter new password   |   |
|                         | ø |
|                         |   |
| SAVE CHANGE >           |   |

Follow the instructions and then click **Save Change** to save the new password.

**Note:** If you decide not to change the Password, click the **TDC Group Logo** to return to the Landing page.

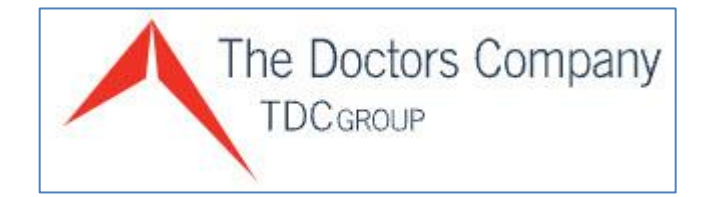

### **Change Security Question**

Click Change Security Question to change the Security Question associated with your Account's User ID.

You see the Change Security Question screen:

| Change Securit                    | ty Questior |
|-----------------------------------|-------------|
| Enter existing password           | - 24        |
|                                   |             |
| Select a security question        |             |
|                                   | ~           |
| Enter answer to security question |             |
|                                   |             |
|                                   |             |
| SAVE CHANGE                       | •           |

Follow the instructions and then click **Save Change** to save the new security question.

**Note:** If you decide not to change the Security Question, click the **TDC Group Logo** to return to the Landing page.

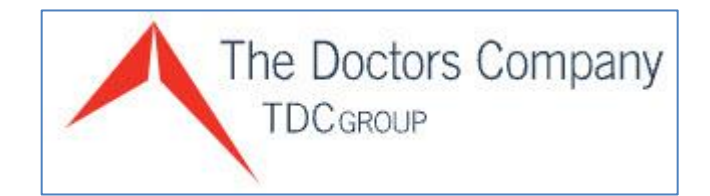

### Sign Out

Click **Sign Out** to exit the Agent Portal.

You see the Sign In screen:

| Sign In                                       |                                                                                                    |                                                                                      |
|-----------------------------------------------|----------------------------------------------------------------------------------------------------|--------------------------------------------------------------------------------------|
| For assistance, memb<br>Support at (800) 421- | pers can contact Member Services at (800) 421-23<br>2368, extension 1391, or <u>agencysupport@thedoc</u> | 368 or <u>memberservices@thedoctors.com</u> . Agents can contact Agency<br>tors.com. |
| User ID                                       | ら<br>Forgot ID?                                                                                          |                                                                                      |
|                                               |                                                                                                    | New to The Doctors Company?                                                          |
| Password                                      | Forgot password?                                                                                         | REGISTER ACCOUNT                                                                     |
|                                               | P                                                                                                    |                                                                                      |
|                                               | SIGN IN >                                                                                                |                                                                                      |

For more information about signing into the Agent Portal, visit the <u>Sign In</u> section of this User Guide.

# **Contact Us**

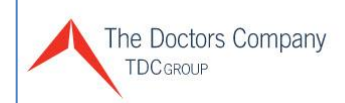

My Account | Contact Us 🕇 Report a Claim | 🔍

Click **Contact Us** to see the following menu options:

| My Account   Contact Us 🌱 Report a Claim   🔍                |
|-------------------------------------------------------------|
| GENERAL INFORMATION                                         |
| Call (800) 421-2368<br>Mon-Fri, 8:00 AM - 5:00 PM (PST)     |
| The Doctors Company<br>185 Greenwood Road<br>Napa, CA 94558 |
| Email Us                                                    |
| Careers                                                     |
| Press Contacts                                              |
| FOR MEMBERS                                                 |
| Report a Claim                                              |
| Member Services                                             |
| Patient Safety                                              |
| LOOKING FOR COVERAGE?                                       |
| Get a Quote                                                 |
| Apply for Coverage                                          |
| Find an Agent                                               |
|                                                             |

### **Report a Claim - Report a Claim**

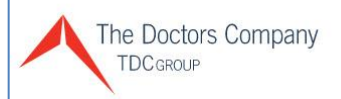

My Account | Contact Us | Report a Claim

Click Report a Claim to see the following:

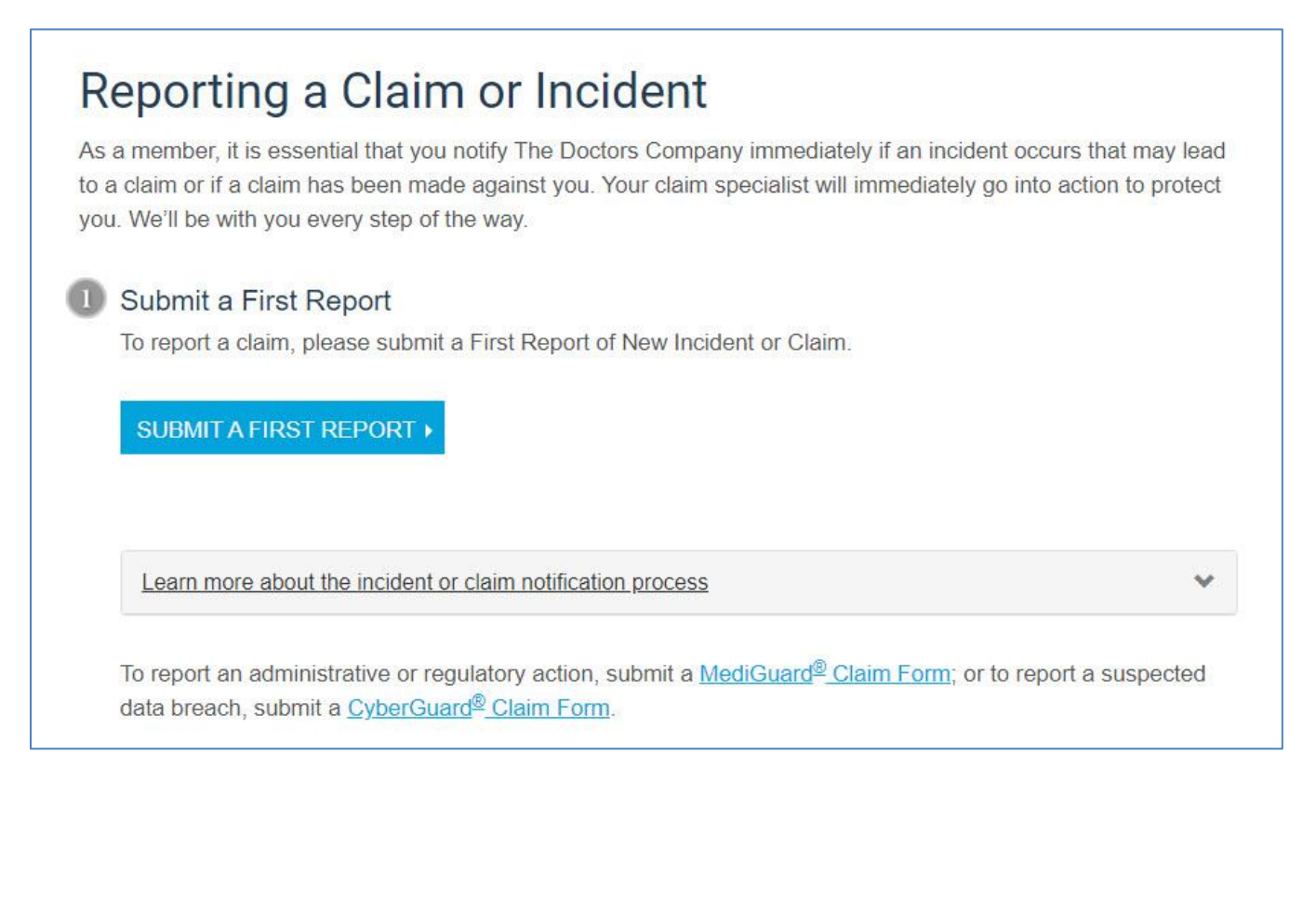

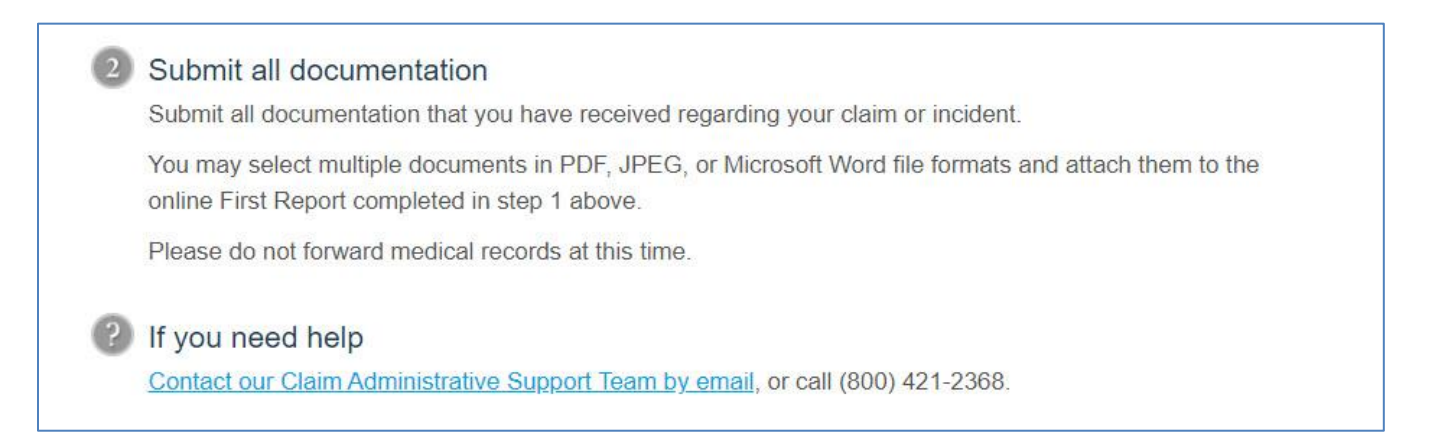

## Footer

© 2021 The Doctors Company. All rights reserved. Legal Notices and Privacy Policy | Do Not Sell My Data

Click Legal Notices and Privacy Policy | Do Not Sell My Data to access The Doctors Company's Legal Notices and Privacy Policy.

# Agency Support Assistance

Thank you for reviewing our Agent/Broker Website Portal Training Guide.

For more information, or to provide feedback, contact Agency Support by sending e-mail to <u>agencysupport@thedoctors.com</u>, or by calling (800) 421-2368, extension 1391.